### **PCM-3375**

VIA Mark SBC with CFC, USB, LAN, LPT, COM, PC/104 CPU

**User Manual** 

#### Copyright

This document is copyrighted,  $\bigcirc$  2006. All rights are reserved. The original manufacturer reserves the right to make improvements to the products described in this manual at any time without notice.

No part of this manual may be reproduced, copied, translated or transmitted in any form or by any means without the prior written permission of the original manufacturer. Information provided in this manual is intended to be accurate and reliable. However, the original manufacturer assumes no responsibility for its use, nor for any infringements upon the rights of third parties that may result from such use.

#### Acknowledgements

Award is a trademark of Award Software International, Inc. IBM, PC/AT, PS/2 and VGA are trademarks of International Business Machines Corporation. Intel and Pentium are trademarks of Intel Corporation. Microsoft Windows® is a registered trademark of Microsoft Corp. RTL is a trademark of Realtek Semi-Conductor Co., Ltd. ESS is a trademark of ESS Technology, Inc. Creative is a trademark of Creative Technology LTD. All other product names or trademarks are properties of their respective owners.

For more information on this and our other products, please visit our website at: http://www.emacinc.com

For technical support and service, please visit our support website at: http://www.emacinc.com/support

This manual is for the PCM-3375.

Part No. 2006337501

Ist Edition Jun. 2006

#### Packing List

Before you begin installing your card, please make sure that the following materials have been shipped:

- 1 PCM-3375 all-in-one single board computer
- 1 CD disk for utility and drivers
- 1 startup manual
- 1 PS/2 Keyboard & Mouse cable (p/n: 1700060202)
- 2 Serial port cables (p/n: 1700100250)
- 1 Y-cable external cable (p/n: 1703060053)
- 1 Parallel cable (p/n: 1700260250)
- 1 26-34 pin FDD cable converter (p/n: 9681000044)
- 1 Floppy cable for 3.5" FDD only (p/n: 1701340700)
- 1 FDD flat cable (p/n: 1906000001)
- 1 VGA cable (p/n: 1701160150)
- 1 LAN cable (p/n: 1701100202)

If any of these items are missing or damaged, contact your distributor or sales representative immediately.

| Model No. List  | Description                     |
|-----------------|---------------------------------|
| PCM-3375F-L0A1E | PC104 SBC w/VIA Mark 533, LVDS, |
|                 | 2COM, 2USB, LAN, RoHS           |

FCC

This device complies with the requirements in part 15 of the FCC rules: Operation is subject to the following two conditions:

 This device may not cause harmful interference, and
This device must accept any interference received, including interference that may cause undesired operation

This equipment has been tested and found to comply with the limits for a Class A digital device, pursuant to Part 15 of the FCC Rules. These limits are designed to provide reasonable protection against harmful interference when the equipment is operated in a commercial environment. This equipment generates, uses, and can radiate radio frequency energy and, if not installed and used in accordance with the instruction manual, may cause harmful interference to radio communications. Operation of this device in a residential area is likely to cause harmful interference in which case the user will be required to correct the interference at his/her own expense. The user is advised that any equipment changes or modifications not expressly approved by the party responsible for compliance would void the compliance to FCC regulations and therefore, the user's authority to operate the equipment.

#### Caution!

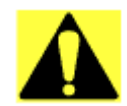

There is a danger of a new battery exploding if it is incorrectly installed. Do not attempt to recharge, force open, or heat the battery. Replace the battery only with the same or equivalent type recommended by the manufacturer. Discard used batteries according to the manufacturer's instructions.

Achtung!

#### Additional Information and Assistance

1. Visit the distributator website at **www.emacinc.com** where you can find the latest information about the product.

2. Contact your distributor, sales representative, or customer service representitive for technical support if you need additional assistance. Please have the following information ready before you call:

- Product name and serial number
- Description of your peripheral attachments
- Description of your software (operating system, version, application software, etc.)
- A complete description of the problem
- The exact wording of any error messages

PCM-3375 User Manual

# Contents

| Chapter | 1    | General Information                                | 2        |
|---------|------|----------------------------------------------------|----------|
| -       | 1.1  | Introduction                                       | 2        |
|         | 1.2  | Features                                           | 2        |
|         | 1.3  | Specifications                                     | 2        |
|         | 1.4  | Board lavout: dimensions                           | 4        |
|         |      | Figure 1.1:Board layout: dimension (component side | )4       |
|         |      | Figure 1.2:Board layout: dimension (solder side)   | <b>5</b> |
| Chapter | 2    | Installation                                       | 8        |
| •       | 2.1  | Jumpers                                            | 8        |
|         |      | Table 2.1: Jumpers                                 | 8        |
|         | 2.2  | Connectors                                         | 9        |
|         |      | Table 2.2:Connectors                               | 9        |
|         | 2.3  | Locating Connectors                                | 10       |
|         |      | Figure 2.1:Jumper & Connector (component side)     | 10       |
|         |      | Figure 2.2: Jumper & Connector (solder side)       | 10       |
|         | 2.4  | Setting Jumpers                                    | 11       |
|         | 2.5  | Installing SO-DIMMs                                | 11       |
|         | 2.6  | IDE, CDROM hard drive connector (CN7)              | 12       |
|         |      | 2.6.1 Connecting the hard drive                    | 12       |
|         | 2.7  | Solid State Disk                                   | 13       |
|         |      | 2.7.1 CompactFlash (CN18)                          | 13       |
|         | 2.8  | Keyboard and PS/2 mouse connector (CN14)           | 13       |
|         | 2.9  | Power connectors (CN12)                            | 13       |
|         |      | 2.9.1 AT power connector, +5V (CN12)               | 13       |
|         | 2.10 | COM port connector (CN17)                          | 13       |
|         | 2.11 | CRT/LVDS/TTL interface connections (CN10, CN6, CN  | 13)      |
|         |      |                                                    | 13       |
|         |      | 2.11.1 CRT display connector (CN10)                | 14       |
|         |      | 2.11.2 LVDS connector (CN6)                        | 14       |
|         |      | 2.11.3 LVDS Power Select (J2)                      | 14       |
|         | 2 12 | Ethernet configuration (CN1)                       | 14       |
|         | 2.12 | LISD compositors (CN2)                             | 14       |
|         | 2.13 | USB connectors (CN2)                               | 14       |
| Chapter | 3    | Software Configuration                             | .18      |
|         | 3.1  | Introduction                                       | 18       |
| Chapter | 4    | Award BIOS Setup                                   | .20      |
| -       | 4.1  | System test and initialization                     | 20       |
|         |      | 4.1.1 System configuration verification            | 20       |
|         | 4.2  | Award BIOS setup                                   | 21       |

|          |            | 4.2.1        | Entering setup                               | 21           |
|----------|------------|--------------|----------------------------------------------|--------------|
|          |            |              | Figure 4.1:BIOS setup program initial screen | 21           |
|          |            | 4.2.2        | Standard CMOS Features setup                 | 22           |
|          |            |              | Figure 4.2:CMOS Features setup               | 22           |
|          |            | 4.2.3        | Advanced BIOS Features setup                 |              |
|          |            |              | Figure 4.3: Advanced BIOS Features setup     |              |
|          |            | 4.2.4        | Advanced Chipset Features setup              |              |
|          |            |              | Figure 4.4: Advanced Chipset Features setup  |              |
|          |            | 4.2.5        | Integrated Peripherals                       |              |
|          |            |              | Figure 4.5:Integrated Peripherals            |              |
|          |            | 4.2.6        | Power Management Setup                       |              |
|          |            |              | Figure 4.6:Power Management Setup            |              |
|          |            | 4.2.7        | PnP/PCI Configurations                       |              |
|          |            |              | Figure 4.7:PnP/PCI Configurations            |              |
|          |            | 4.2.8        | Load Optimized Defaults                      |              |
|          |            | 4.2.9        | Set Password                                 |              |
|          |            |              | Figure 4.8:To Establish Password             |              |
|          |            | 4.2.10       | Save & Exit Setup                            | 30           |
|          |            | 4.2.11       | Exit Without Saving                          | 30           |
|          |            |              | Figure 4.9:Exit Without Saving               | 30           |
| Chapter  | 5          | AGP          | 4X Setup                                     | 32           |
|          | 5.1        | Introd       | uction                                       | 32           |
|          |            | 5.1.1        | Chipset                                      | 32           |
|          |            | 5.1.2        | Display memory                               | 32           |
|          |            | 5.1.3        | Display types                                | 32           |
|          |            | 5.1.4        | Dual/Simultaneous Display                    | 33           |
|          |            |              | Figure 5.1:Selecting Display Settings        | 33           |
|          | 5.2        | Install      | ation of the SVGA Driver                     | 34           |
|          |            | 5.2.1        | Installation for Windows 95                  | 34           |
|          |            | 5.2.2        | Installation for Windows 98/Me               | 38           |
|          |            | 5.2.3        | Installation for Windows NT                  | 43           |
|          |            | 5.2.4        | Installation for Windows 2000                | 48           |
|          |            | 5.2.5        | Installation for Windows XP                  | 53           |
|          | 5.3        | Furthe       | er Information                               | 59           |
| Chapter  | 6          | Ethe         | rnet Interface                               | 62           |
| -        | 6.1        | Introd       | uction                                       | 62           |
|          | 62         | Install      | ation of Ethernet driver                     | 62           |
|          | 0          | 621          | Installation for Windows 98                  | 62           |
|          |            | 6.2.2        | Installation for Windows 2000                | 66           |
|          | 6.3        | Furthe       | er information                               |              |
| Appendix | x A        | Prog         | ramming Watchdog Timer                       | 74           |
| -ppenuiz | A 1        | Watch        | idog programming                             | 74           |
| A 1º     | - <b>D</b> | <b>D</b> : 4 |                                              | <del>-</del> |
| Appendix | хΒ         | rın A        | Assignments                                  | /ð           |

| B.1        | LAN Connector (CN1)                        |    |
|------------|--------------------------------------------|----|
|            | Table B.1: LAN Connector (CN1)             |    |
| B.2        | USB 1/2 Connector (CN2)                    |    |
|            | Table B.2: USB 1/2 Connector (CN2)         |    |
| B.3        | FPD Connector (TTL) (CN3)                  | 79 |
|            | Table B.3:FPD Connector (TTL) (CN3)        |    |
| B.4        | RS422/485 Connector (CN4)                  | 80 |
|            | Table B.4:RS422/485 Connector (CN4)        | 80 |
| B.5        | COM1 RS232 Connector (CN5)                 | 80 |
|            | Table B.5: COM1 RS232 Connector (CN5)      | 80 |
| B.6        | FPD Connector (LVDS) (CN6)                 | 81 |
|            | Table B.6: FPD Connector (LVDS)(CN6)       |    |
| B.7        | Primary IDE Connector (CN7)                | 82 |
|            | Table B.7: Primary IDE Connector (CN7)     |    |
| B.8        | COM2 RS232 Connector (CN8)                 | 83 |
|            | Table B.8: COM2 RS232 Connector (CN8)      |    |
| B.9        | VGA Connector (CN10)                       | 83 |
|            | Table B.9:VGA Connector (CN10)             |    |
| B.10       | LPT Connector (CN11)                       | 84 |
|            | Table B.10:LPT Connector (CN11)            |    |
| B.11       | Power input Connector (CN12)               |    |
|            | Table B.11:Power input Connector (CN12)    |    |
| B.12       | SM-BUS Connector (CN13)                    | 85 |
|            | Table B.12:SM-BUS Connector (CN13)         |    |
| B.13       | KB_MS Connector (CN14)                     | 85 |
|            | Table B.13:KB_MS Connector (CN14)          |    |
| B.14       | System FAN Connector (CN15)                | 85 |
|            | Table B.14:System FAN Connector (CN15)     |    |
| B.15       | Multi-function Connector (CN16)            |    |
| 5.4.6      | Table B.15:Multi-function Connector (CN16) |    |
| B.16       | FDD Connector (CN17)                       |    |
| B. ( -     | Table B.16:FDD Connector (CN17)            |    |
| B.17       | CompactFlash Connector (CN18)              |    |
| D 10       | Table B.17:CompactFlash Connector (CN18)   |    |
| B.18       | Battery Connector (CN20)                   |    |
|            | Table B.18:Battery Connector (CN20)        | 89 |
| Appendix C | System Assignments                         | 92 |
| C.1        | System I/O Ports                           |    |
|            | Table C.1:System I/O Ports                 |    |
| C.2        | 1st MB memory map                          |    |
|            | Table C.2:1st MB memory map                |    |
| C.3        | DMA channel assignments                    |    |
|            | Table C.3:DMA channel assignments          |    |
|            |                                            |    |

| C.4        | Interrupt assignments                           | 94   |
|------------|-------------------------------------------------|------|
|            | Table C.4:Interrupt assignments                 | 94   |
| Appendix D | Mechanical Drawings                             | .96  |
| D.1        | Mechanical Drawings                             | 96   |
|            | Figure D.1:PCM-3375 Mech Drawing (component s   | ide) |
|            |                                                 | 96   |
|            | Figure D.2:PCM-3375 Mech Drawing (solder side). | 96   |

# CHAPTER

# **General Information**

This chapter gives background information on the PCM-3375.

Sections include:

- Introduction
- Features
- Specifications
- Board layout and dimensions

# **Chapter 1 General Information**

#### 1.1 Introduction

The PCM-3375 is a solid, general purpose single board computer (SBC) to satisfy various industrial and multimedia applications. With onboard VIA Mark 533MHz CPU, support 10/100 Base-T LAN and 1 x EIDE, 1 x FDD, 1 x RS-232 and 1 x RS-232/422/485 port, 1 x parallel port, 1 x KB/ MS,2 x USB 1.1, also support up to 512MB SDRAM, 1 x 24bit TTL LCD panel and 2 channel 18-bit LVDS, CRT display function and ISA interface.

PCM-3375 also be a costive choice for customer, which with a similar I/ O layout for PCM-3350. PCM-3375 will be the best choice to replace PCM-3350.

#### 1.2 Features

- Embedded VIA Mark 533MHz processor
- Memory up to 512 MB SDRAM
- Support 10/100Base-T Ethernet
- Support 2 port Host USB1.1
- Support dual display CRT + LVDS, CRT + TTL

#### 1.3 Specifications

#### **Standard SBC Functions**

- CPU: Embedded VIA Mark 533MHz processor
- BIOS: Award 256 KB Flash memory
- System memory: 144 pin SO-DIMM socket, support up to 512 MB SDRAM.
- System chipset: VIA VT8606
- 2nd cache memory: 64KB
- Enhanced IDE interface: 1 Enhanced IDE interface 1st Interface supports 2 IDE devices (1. Master 2. Slave) 1 is for IDE device, the other one is for CompactFlash PIO mode 3, 4 with Bus Mastering up to 33MB/sec
- Serial ports: One serial RS-232 port, one serial RS-232/422/485 port

- Parallel port: One parallel port, supports SPP/EPP/ECP mode
- Keyboard/mouse connector: Wafer Box 6pin connector
- Power management: APM 1.2 compliant
- Watchdog timer: 62-level timer intervals
- USB: Two USB 1.1 compliant host ports
- Expansion: Supports PC/104 ISA module connector

#### Solid State Disk

• Supports one 50-pin socket for CFC type I, (Type II for optional)

#### VGA/LCD Interface

- Chipset: VIA "Mark" CoreFusion processor
- Memory Size: 8/16/32 MB frame buffer shares the system memory
- Display mode: CRT Modes: up to 1600 x 1200 x 16bpp
- LCD mode: Support 1 channel 24-bit LCD Panel (TTL signal)
- LVDS: Support 2 channel 18-bit LVDS LCD panel

#### Ethernet interface

- Chipset:
- Intel 82551ER
- Ethernet interface:
- IEEE 802.3u 10/100BASE-T Fast Ethernet compatible

#### **Mechanical and Environmental**

- Dimensions: (L x W)96 x 90 mm (3.8" x 3.5")complain with PC/104
- **Power supply Voltage:**AT, +5V +/-5%, +12V +/-5% (+5V only, +12 V optional for PC104 add on card and LCD inverter)
- Power Requirement:

#### Max:1.94A@+5V

#### Average:2.06A@+5V (Mark 533MHz SDRAM

#### 256 MB)

- Operating temperature:0 ~ 60° C (32~140° F)
- **Operating Humidity:**0% ~ 95% Relative Humidity, noncondensing
- Weight: 0.11 kg (0.24Ib)(with heatsink)

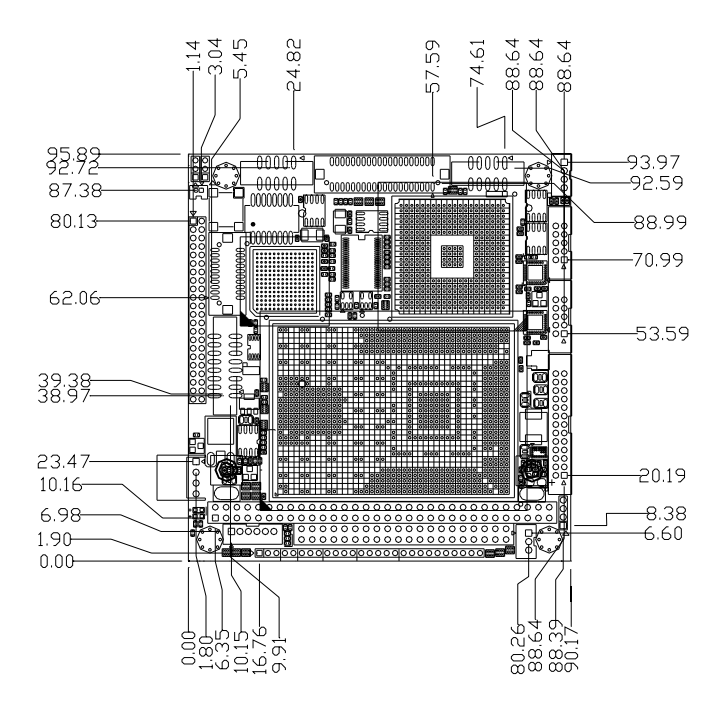

Figure 1.1: Board layout: dimension (component side)

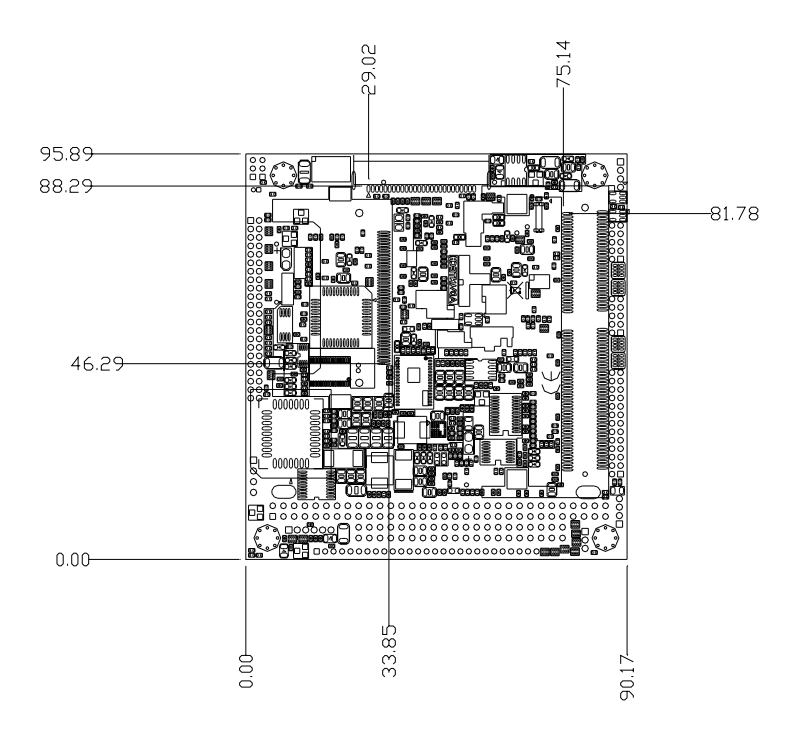

Figure 1.2: Board layout: dimension (solder side)

PCM-3375 User Manual

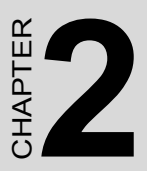

## Installation

This chapter explains the setup procedures of PCM-3375 hardware, including instructions on setting jumpers and connecting peripherals, switches and indicators. Be sure to read all safety precautions before you begin the installation procedure.

# **Chapter 2 Installation**

#### 2.1 Jumpers

The PCM-3375 has a number of jumpers that allow you to configure your system to suit your application. The table below lists the functions of the various jumpers.

| Table 2.1: Jumpers |                         |  |
|--------------------|-------------------------|--|
| Label              | Function                |  |
| J1                 | Clear CMOS              |  |
| J2                 | LVDS Panel Power Select |  |

#### 2.2 Connectors

On-board connectors link the PCM-3375 to external devices such as hard disk drives, a keyboard, or floppy drives. The table below lists the function of each of the board's connectors.

| Table 2.2 | : Connectors                           |
|-----------|----------------------------------------|
| Label     | Function                               |
| CN1       | LAN Connector                          |
| CN2       | USB 1/2 Connector                      |
| CN3       | FPD Connector (TTL)                    |
| CN4       | RS-422/485 Connector (share with COM2) |
| CN5       | COM1 RS232 Connector                   |
| CN6       | FPD Connector (LVDS)                   |
| CN7       | Primary IDE Connector                  |
| CN8       | COM2 RS232 Connector                   |
| CN9       | PC104 Connector                        |
| CN10      | VGA Connector                          |
| CN11      | LPT Connector                          |
| CN12      | Power input Connector                  |
| CN13      | SM-BUS Connector                       |
| CN14      | KB_MS Connector                        |
| CN15      | System FAN Connector                   |
| CN16      | Multi-function Connector               |
| CN17      | FDD Connector                          |
| CN18      | CFC Connector                          |
| CN19      | Memory Connector                       |
| CN20      | Battery Connector                      |

#### 2.3 Locating Connectors

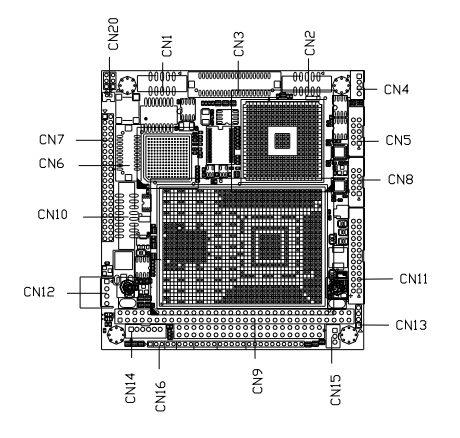

Figure 2.1: Jumper & Connector (component side)

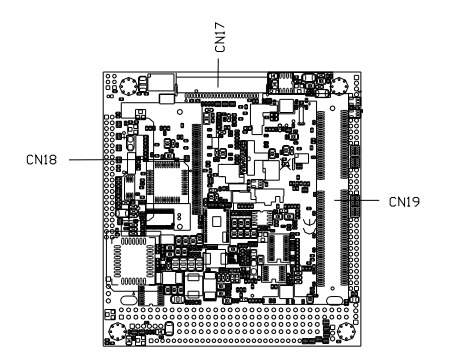

Figure 2.2: Jumper & Connector (solder side)

#### 2.4 Setting Jumpers

You may configure your card to match the needs of your application by setting jumpers. A jumper is a metal bridge used to close an electric circuit. It consists of two metal pins and a small metal clip (often protected by a plastic cover) that slides over the pins to connect them. To "close" a jumper, you connect the pins with the clip. To "open" a jumper, you remove the clip. Sometimes a jumper will have three pins, labeled 1, 2 and 3. In this case you would connect either pins 1 and 2, or 2 and 3.

open

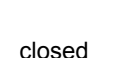

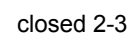

The jumper settings are schematically depicted in this manual as follows:

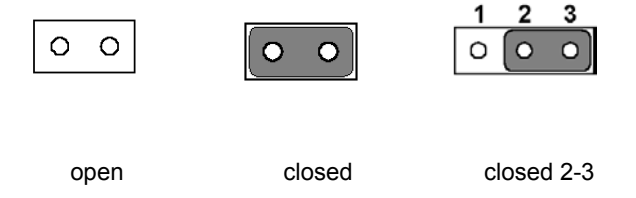

A pair of needle-nose pliers may be helpful when working with jumpers.

If you have any doubts about the best hardware configuration for your application, contact your local distributor or sales representative before you make any changes.

Generally, you simply need a standard cable to make most connections.

#### 2.5 Installing SO-DIMMs

The procedure for installing SO-DIMMs is described below. Please follow these steps carefully. The number of pins are different on either side of the breaks, so the module can only fit in one way. SO-DIMMs modules have different pin contacts on each side, and therefore have a higher pin density.

- 1. Make sure that the two handles of the SO-DIMMs socket are in the "open" position. i.e. The handles remain leaning outward.
- 2. Slowly slide the SO-DIMMs module along the plastic guides on both ends of the socket.
- 3. Press the SO-DIMMs module right down into the socket, until you hear a click. This is when the two handles have automatically locked the memory module into the correct position of the socket.

To **remove** the memory module, just push both handles outward, and the module will be ejected from the socket.

#### 2.6 IDE, CDROM hard drive connector (CN7)

The PCM-3375 provides 1 IDE channels which you can attach up to two Enhanced Integrated Device Electronics hard disk drives or CDROM to the PCM-3375's internal controller. The PCM-3375's IDE controller uses a PCI interface. This advanced IDE controller supports faster data transfer, PIO mode 3, mode 4 and UDMA/33.

#### 2.6.1 Connecting the hard drive

It requires one of two cables (not included in this package), depending on the drive size. 1.8" and 2.5" drives need a 1 x 44-pin to 2 x 44-pin flatcable connector. 3.5" drives use a 1 x 44-pin to 2 x 40-pin connector.

Wire number 1 on the cable is red or blue, and the other wires are gray.

- 1. Connect one end of the cable to CN5. Make sure that the red (or blue) wire corresponds to pin 1 on the connector, which is labeled on the board (on the right side).
- Plug the other end of the cable into the Enhanced IDE hard drive, with pin 1 on the cable corresponding to pin 1 on the hard drive. (See your hard drive's documentation for the location of the connector.)

If desired, connect a second drive as described above.

Unlike floppy drives, IDE hard drives can connect to either end of the cable. If you install two drives, you will need to set one as the master and one as the slave by using jumpers on the drives. If you install only one drive, set it as the master.

#### 2.7 Solid State Disk

The PCM-3375 provides a CompactFlash<sup>™</sup> card socket for Solid state disk solutions.

#### 2.7.1 CompactFlash (CN18)

The CompactFlash card shares a secondary IDE channel which can be enabled/disabled via the BIOS settings.

#### 2.8 Keyboard and PS/2 mouse connector (CN14)

The PCM-3375 board provides a keyboard connector that supports both a keyboard and a PS/2 style mouse. In most cases, especially in embedded applications, a keyboard is not used. If the keyboard is not present, the standard PC/AT BIOS will report an error or fail during power-on self-test (POST) after a reset. The PCM-3375's BIOS standard setup menu allows you to select "All, But Keyboard" under the "Halt On" selection. This allows no-keyboard operation in embedded system applications, without the system halting under POST.

#### 2.9 Power connectors (CN12)

#### 2.9.1 AT power connector, +5V (CN12)

Supplies main power to the PCM-3375, +5V + -5%, +12V + -5% (5V only, 12V optional for PC104 add on card and LCD inverter)

#### 2.10 COM port connector (CN17)

The PCM-3375 provides one RS-232 serial port and one RS-232/422/485 serial port. It provides connections for serial devices (a mouse, etc.) or a communication network. You can find the pin assignments for the COM port connector in Appendix B.

# 2.11 CRT/LVDS/TTL interface connections (CN10, CN6, CN3)

The PCM-3375's VGA interface can drive conventional CRT displays and is capable of driving a wide range of LVDS/TTL flat panel displays. The board has three connectors to support these displays: one is for standard CRT VGA monitors, another is for LVDS type LCD panel and the other is for TTL LCD panel.

#### 2.11.1 CRT display connector (CN10)

CN10 is a standard 16-pin (2x8) box header connector commonly used for the CRT VGA monitor only. Pin assignments appear in the appendix.

#### 2.11.2 LVDS connector (CN6)

The PCM-3375 uses the VIA Mark CoreFusion processor that supports single- or dual-channel LVDS panel up to SXGA panel resolution with frequency range from 25MHz to 112MHz.

The PCM-3375 supports single or dual-channel LVDS panels up to UXGA panel resolution with frequency range from 25MHz to 112MHz. The display mode can be 2 channel (2 x 18bit) LVDS LCD panel displays.

#### 2.11.3 LVDS Power Select (J2)

Default setting for LVDS power is +5V, if user want to select either 3.3V or 5V, please choose J1.

| Table 2.3: LVI | DS Power Select (J2) |
|----------------|----------------------|
| Pin            | Signal               |
| 1-2*           | 5V                   |
| 2-3            | 3.3V                 |
|                |                      |

\*: Default

#### 2.12 Ethernet configuration (CN1)

The PCM-3375 is equipped with a high performance 32-bit PCI-bus Ethernet interface which is fully compliant with IEEE 802.3U 10/ 100Mbps CSMA/CD standards. It is supported by all major network operating systems.

#### 2.13 USB connectors (CN2)

The PCM-3375 board provides two USB (Universal Serial Bus) 1.1 ports. This gives complete Plug and Play, and hot attach/detach for up to 127 external devices. You will need an USB cable if you use USB connectors. The USB interfaces can be disabled in the system BIOS setup.

PCM-3375 User Manual

# CHAPTER 3

# **Software Configuration**

This chapter details the software configuration information. It shows you how to configure the card to match your application requirements. The AWARD System BIOS is covered in Chapter 4.

Sections include:

- Introduction
- Connections for standard LCDs

# **Chapter 3 Software Configuration**

#### 3.1 Introduction

The PCM-3375 system BIOS and custom drivers are located in a 512 Kb, Flash ROM device. A single Flash chip holds the system BIOS, VGA BIOS and network Boot ROM image. The display can be configured via CMOS settings. This method minimizes the number of chips and difficulty of configuration. To set different types of LCD panels, please choose "panel type" from the "integrated peripherals" menu in CMOS setup.

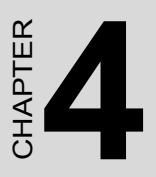

# **Award BIOS Setup**

This chapter describes how to set BIOS configuration data.

# Chapter 4 Award BIOS Setup

#### 4.1 System test and initialization

These routines test and initialize board hardware. If the routines encounter an error during the tests, you will either hear a few short beeps or see an error message on the screen. There are two kinds of errors: fatal and non-fatal. The system can usually continue the boot up sequence with non-fatal errors. Non-fatal error messages usually appear on the screen along with the following instructions:

#### press <F1> to RESUME

Write down the message and press the F1 key to continue the bootup sequence.

#### 4.1.1 System configuration verification

These routines check the current system configuration against the values stored in the board's CMOS memory. If they do not match, the program outputs an error message. You will then need to run the BIOS setup program to set the configuration information in memory.

There are three situations in which you will need to change the CMOS settings:

- 1. You are starting your system for the first time
- 2. You have changed the hardware attached to your system
- 3. The CMOS memory has lost power and the configuration information has been erased.

The PCM-3375 Series' CMOS memory has an integral lithium battery backup. The battery backup should last ten years in normal service, but when it finally runs down, you will need to replace the complete unit.

#### 4.2 Award BIOS setup

Award's BIOS ROM has a built-in Setup program that allows users to modify the basic system configuration. This type of information is stored in battery-backed CMOS RAM so that it retains the Setup information when the power is turned off.

#### 4.2.1 Entering setup

Power on the computer and press <Del> immediately. This will allow you to enter Setup.

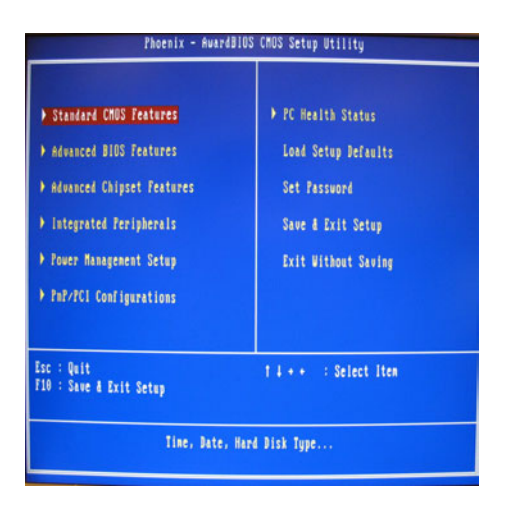

Figure 4.1: BIOS setup program initial screen

#### 4.2.2 Standard CMOS Features setup

When you choose the Standard CMOS Features option from the Initial Setup Screen menu, the screen shown below is displayed. This standard Setup Menu allows users to configure system components such as date, time, hard disk drive, floppy drive and display. Once a field is highlighted, on-line help information is displayed in the left bottom of the Menu screen.

| Date (nn:dd:yy)<br>Time (bb:nn:ss) | Fel. Jan 10 2003<br>0 : 41 : 49 | Iten Help             |
|------------------------------------|---------------------------------|-----------------------|
|                                    | 1.0                             | Menu Level >          |
| DIDE Frimary Master                | L Nonej                         | 144 145 14 15         |
| P IDE Frinary Slave                | L nonej                         | Change the day, nonth |
| FIDE Secondary naster              | L nonej                         | year and century      |
| F IDE Secondary Slave              | t nonej                         |                       |
| Drive A                            | [None]                          |                       |
| Drive B                            | [None]                          |                       |
| Video                              | [EGA/UGA]                       |                       |
| Halt On                            | [All , But Keyboard]            |                       |
| Base Menory                        | 540K                            |                       |
| Extended Memory                    | 113664K                         |                       |
| Total Memory                       | 114688K                         |                       |
|                                    |                                 |                       |

Figure 4.2: CMOS Features setup

#### 4.2.3 Advanced BIOS Features setup

By choosing the Advanced BIOS Features Setup option from the Initial Setup Screen menu, the screen below is displayed. This sample screen contains the manufacturer's default values for the PCM-3375 Series.

| Phoenix -                                                                                                    | AwardBIOS CM                                                                                       | IS Setup Uti | lity                                                                                                    |
|----------------------------------------------------------------------------------------------------|----------------------------------------------------------------------------------------------------|--------------|----------------------------------------------------------------------------------------------------|
| A                                                                                                    | Awarced BIOS                                                                                       | Teatures     |                                                                                                    |
| Uirus Warning<br>CPU Internal Cache<br>External Cache<br>CPU 12 Cache ECC Checking<br>Quick Power In Self Test<br>First Boot Bevice<br>Second Boot Bevice<br>Third Boot Bevice | (Disabled)<br>(Enabled)<br>(Enabled)<br>(Enabled)<br>(Enabled)<br>(HDD-0)<br>(HDD-0)<br>(Disabled) | İ            | Iten Help<br>Nenu Level ><br>Allous you to choose<br>the URUS uarning<br>feature for IDE Hard<br>Disk hoot sector |
| Bot Other Device                                                                                                    | (Disabled)                                                                                         |              | protection. If this                                                                                               |
| Swap Floppy Drive                                                                                                    | (Disabled)                                                                                         |              | function is enabled                                                                                               |
| Bot Up Floppy Sek                                                                                                    | (Disabled)                                                                                         |              | and someone attempt to                                                                                            |
| Bot Up Henlock Status                                                                                                    | (On)                                                                                               |              | write data into this                                                                                              |
| Gate A20 Option                                                                                                    | (Fast)                                                                                             |              | area , BIOS will show                                                                                             |
| Typenatic Bate Setting                                                                                                    | (Disabled)                                                                                         |              | a warning message on                                                                                              |
| x Typenatic Bate (Chars/Sec                                                                                                    | ) 6                                                                                                |              | screen and alarn beep                                                                                             |
| x Typenatic Delay (fisec)<br>Security Option<br>OS Select For DBAN > 64MD<br>Video BIOS Shadow                                                                                 | 250<br>[Setup]<br>[Non-OS2]<br>[Enabled]                                                           |              | rec.r.14 F1-Cananal Hells                                                                                         |
| T4++:Nove Enter:Select +/-                                                                                                    | /PU/PD:Value                                                                                       | F10:Save     | Defaults                                                                                                    |
| F5:Previous Value                                                                                                    | s                                                                                                  | F7: Setup    |                                                                                                    |

Figure 4.3: Advanced BIOS Features setup

#### 4.2.4 Advanced Chipset Features setup

By choosing the Advanced Chipset Features option from the Initial Setup Screen menu, the screen below is displayed. This sample screen contains the manufacturer's default values for the PCM-3375 Series.

| DBAM Tining By SPD                                                                                                    | (Enabled)                                                                                                    | iten Help    |
|----------------------------------------------------------------------------------------------------|----------------------------------------------------------------------------------------------------|--------------|
| r panel creat<br>ve phat creat<br>respirat cycle Length<br>Y Davk Istericave<br>Menory Hole<br>Y2C/C22 Concurrency<br>System BIOS Cacheable<br>Video BM Cacheable<br>Prane Buffer Size<br>A67 Apertare Size<br>A67 Apertare Size<br>A67 Af Mode<br>A67 Priving Control<br>A67 Arising Control<br>A67 Arising Davice<br>Panel Tupe<br>Dubard Lan<br>OcChy USB<br>USB Reyberd Support<br>CTU to FCI Write Buffer | J<br>Disabled<br>Disabled<br>Disabled<br>Disabled<br>Disabled<br>Disabled<br>Disabled<br>Disabled<br>Disabled<br>Disabled<br>Disabled<br>Disabled<br>Disabled<br>Disabled<br>Disabled<br>Disabled<br>Disabled<br>Disabled<br>Disabled<br>Disabled<br>Disabled | Meni Level 🔥 |

Figure 4.4: Advanced Chipset Features setup

#### 4.2.5 Integrated Peripherals

Choosing the Integrated Peripherals option from the Initial Setup Screen menu should produce the screen below. Here we see the manufacturer's default values for the PCM-3375 Series.

| InChin IDE Channell    | (Enabled)  | Iten Help    |
|------------------------|------------|--------------|
| aChip IDE Channell     | [Enabled]  |              |
| DE Prefetch Mode       | [Enabled]  | fens Level 🔸 |
| rinary Master PID      | (Auto)     |              |
| rinary Slave PIO       | [Auto]     |              |
| econdary Master PIO    | [Auto]     |              |
| econdary Slave PIO     | [Auto]     |              |
| rinary Master UDMA     | [Auto]     |              |
| rinary Slave UDMA      | [Auto]     |              |
| econdary Master UDMA   | [Auto]     |              |
| econdary Slave UDMA    | [Auto]     |              |
| nit Display First      | [PCI Slot] |              |
| DE HOD Block Node      | [Enabled]  |              |
| Inboard FBD Controller | [Enabled]  |              |
| Inboard Serial Port 1  | [3F8/1RQ4] |              |
| Inboard Serial Port 2  | [2F8/1R03] |              |
| UART 2 Node            | [Standard] |              |
| COM2 Mode Select       | [R\$232]   |              |
| R Function Duplex      |            |              |

Figure 4.5: Integrated Peripherals

#### 4.2.6 Power Management Setup

By choosing the Power Management Setup option from the Initial Setup Screen menu, the screen below is displayed. This sample screen contains the manufacturer's default values for the PCM-3375 Series.

| Phoenix - AwardBlOS CAOS Setup Utility<br>Power Management Setup                                                 |                                                                                   |                                            |
|----------------------------------------------------------------------------------------------------|-----------------------------------------------------------------------------------|--------------------------------------------|
| Prover Management                                                                                                | (Press Enter)                                                                     | iten Help                                  |
| Ph Costrol Ng HRM<br>Viceo UY Option<br>Uiceo UY Active<br>MOZEN Use IAQ<br>Soft-UT N VietaQ<br>> Wake Up Events | (er)<br>(Surped -) (ff)<br>(Ad STRC-link)<br>()<br>(Instant-Off)<br>(Frees Enter) | ffem Leiel →                               |
| 14++:Move Enter:Select<br>FS:Previous Ve                                                                         | +/-/PU/PD:Value F10:Sau<br>lues F7: Se                                            | e ESC:Exit F1:General Hely<br>tup Defaults |

Figure 4.6: Power Management Setup
#### 4.2.7 PnP/PCI Configurations

By choosing the PnP/PCI Configurations option from the Initial Setup Screen menu, the screen below is displayed. This sample screen contains the manufacturer's default values for the PCM-3375 Series.

| PMP 05 Installed                                                                                                    |                                                                                                   | iten Help                                                                                                    |
|----------------------------------------------------------------------------------------------------|---------------------------------------------------------------------------------------------------|----------------------------------------------------------------------------------------------------|
| Rent Configuration Just<br>Resources Controlled By<br>1 JU Resources<br>1 JUN Resources<br>PCLAUSE Tailette Shoop<br>Assign 100 For Via<br>Assign 100 For Via | (Acto(ESCD))<br>Tress Enter<br>Tress Enter<br>Tress Enter<br>(Disabled)<br>(Enabled)<br>(Enabled) | Mean Level ><br>Select Hes IF yes an<br>Utily a Fing and Fin<br>capable operating<br>you need the Bins to<br>cealingure non-boot<br>desices |
| 14+-flore Enter:Select +                                                                                                    | /80/83:44.000 F18:5                                                                               | ave ESC:Exit 71:Several III                                                                                                    |

Figure 4.7: PnP/PCI Configurations

#### 4.2.8 Load Optimized Defaults

Load Optimized Defaults loads the default system values directly from ROM. If the stored record created by the Setup program should ever become corrupted (and therefore unusable), these defaults will load automatically when you turn the PCM-3375 Series system on.

#### 4.2.9 Set Password

Note To enable this feature, you should first go to the Advanced BIOS Features menu, choose the Security Option, and select either Setup or System, depending on which aspect you want password protected. Setup requires a password only to enter Setup. System requires the password either to enter Setup or to boot the system.

A password may be at most 8 characters long.

#### To Establish Password

- 1. Choose the Set Password option from the CMOS Setup Utility main menu and press <Enter>.
- 2. When you see "Enter Password," enter the desired password and press <Enter>.
- 3. At the "Confirm Password" prompt, retype the desired password, then press <Enter>

4. Select Save to CMOS and EXIT, type <Y>, then <Enter>.

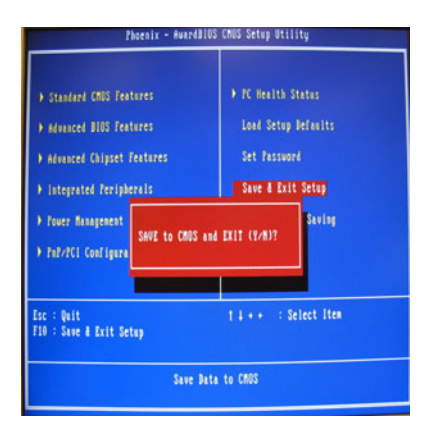

Figure 4.8: To Establish Password

#### To Change Password

- 1. Choose the Set Password option from the CMOS Setup Utility main menu and press <Enter>.
- 2. When you see "Enter Password," enter the existing password and press <Enter>.
- 3. You will see "Confirm Password." Type it again, and press <Enter>.
- 4. Select Set Password again, and at the "Enter Password" prompt, enter the new password and press <Enter>.
- 5. At the "Confirm Password" prompt, retype the new password, and press <Enter>.
- 6. Select Save to CMOS and EXIT, type <Y>, then <Enter>.

#### **To Disable Password**

- 1. Choose the Set Password option from the CMOS Setup Utility main menu and press <Enter>.
- 2. When you see "Enter Password," enter the existing password and press <Enter>.
- 3. You will see "Confirm Password." Type it again, and press <Enter>.

- 4. Select Set Password again, and at the "Enter Password" prompt, don't enter anything; just press <Enter>.
- 5. At the "Confirm Password" prompt, again don't type in anything; just press <Enter>.
- 6. Select Save to CMOS and EXIT, type <Y>, then <Enter>.

#### 4.2.10 Save & Exit Setup

If you select this option and press <Y> then <Enter>, the values entered in the setup utilities will be recorded in the chipset's CMOS memory. The microprocessor will check this every time you turn your system on and use the settings to configure the system. This record is required for the system to operate.

#### 4.2.11 Exit Without Saving

Selecting this option and pressing <Enter> lets you exit the Setup program without recording any new values or changing old ones.

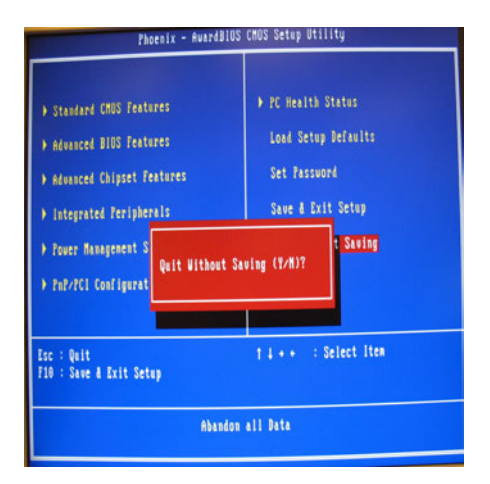

Figure 4.9: Exit Without Saving

# CHAPTER

# AGP 4X Setup

The PCM-3375 3375 features an onboard AGP 4X flat panel/VGA interface. This chapter provides instructions for installing and operating the software drivers on the included display driver diskette.

# Chapter 5 AGP 4X Setup

#### 5.1 Introduction

The PCM-3375 has an onboard AGP flat panel/VGA interface. The specifications and features are described as follows:

#### 5.1.1 Chipset

The PCM-3375 uses a VIA Twister 8606T chipset from VIA Technology Inc. for its AGP/SVGA controller. It supports many popular LCD, and LVDS LCD displays and conventional analog CRT monitors. The VIA8606T VGA BIOS supports color TFT and DSTN LCD flat panel displays. In addition, it also supports interlaced and non-interlaced analog monitors (color and monochrome VGA) in high-resolution modes while

maintaining complete IBM VGA compatibility. Digital monitors

(i.e. MDA, CGA, and EGA) are NOT supported. Multiple frequency

(multisync) monitors are handled as if they were analog monitors.

#### 5.1.2 Display memory

The Twister chip can support 8/16/32MB frame buffer shared with system memory; the VGA controller can drive CRT displays or color panel displays with resolutions up to  $1280 \times 1024$  at 16 M colors.

#### 5.1.3 Display types

CRT and panel displays can be used simultaneously. The PCM-3375 can be set in one of three configurations: on a CRT, on a flat panel display, or on both simultaneously. The system is initially set to simultaneous display mode. If you want to enable the CRT display only or the flat panel display only, please contact VIA Technology Inc., or our sales representative for detailed information.

#### 5.1.4 Dual/Simultaneous Display

The PCM-3375 uses a VIA Twister VT8606T LCD controller that is capable of providing simultaneous dual view display of the same content on a flat panel and CRT.

To set up dual view (simultaneus mode) under Windows 9x, Windows ME, Windows NT/2000/XP, follow these steps:

Step 1. Open the Control panel, and select "Display", "Settings".

Step 2. Select " CRT+LCD " or " CRT+TV " for dual view

Step 3. Click "OK".

| efault Monitor and       | 1 53 Graphics Twis  | ter + 53Hotke              | y Properties <mark>?</mark> 🗙        |
|--------------------------|---------------------|----------------------------|--------------------------------------|
| General Color Management | Adapter N           | Monitor 🔰<br>🛃 S3Gamma Plu | Troubleshooting<br>s 1 😼 S3Info Plus |
| -                        |                     |                            | 1.00.49-1220                         |
| Display Devices:         |                     |                            |                                      |
|                          |                     |                            |                                      |
|                          |                     | CD                         |                                      |
| Device Settings;         |                     |                            |                                      |
| No settin                | gs for this device. |                            | GRAPHICS<br>Sofree Lies              |
|                          | OK                  | Cancel                     | Apply                                |

Figure 5.1: Selecting Display Settings

#### 5.2 Installation of the SVGA Driver

Complete the following steps to install the SVGA driver. Follow the procedures in the flow chart that apply to the operating system that you are using within your PCM-3375.

Notes: 1. The windows illustrations in this chapter are intended as examples only. Please follow the listed steps, and pay attention to the instructions which appear on your screen.

2. For convenience, the CD-ROM drive is designated as "D" throughout this chapter.

#### 5.2.1 Installation for Windows 95

1. Select "Start", "Settings", "Control Panel", "Display", "Settings", and "Advanced Properties".

| Display Properties                                |  |  |  |  |  |
|---------------------------------------------------|--|--|--|--|--|
| Background Screen Saver Appearance Plus! Settings |  |  |  |  |  |
|                                                   |  |  |  |  |  |
| Color Palette                                     |  |  |  |  |  |
| 16 Colors More More                               |  |  |  |  |  |
| 640 by 480 pixels                                 |  |  |  |  |  |
| Eont Size Refresh Frequency                       |  |  |  |  |  |
| Small Fonts Use hardware default setting          |  |  |  |  |  |
| List All Modes Test Display Ivpe                  |  |  |  |  |  |
| OK Cancel Apply                                   |  |  |  |  |  |

2. Choose the "Adapter" tab, then press the "Change..." button.

| Advanced Display Prop                                                           | erties                                                                          |        | ? ×   |  |
|---------------------------------------------------------------------------------|---------------------------------------------------------------------------------|--------|-------|--|
| Adapter Monitor Performance                                                     |                                                                                 |        |       |  |
| Adapter / Driver inform<br>Manufacturer:<br>Software version:<br>Current files: | Graphics Adapter (VGA<br>nation<br>(Standard display typ<br>4.0<br>vga.drv,*vdd | )      | hange |  |
|                                                                                 | ОК                                                                              | Cancel | Apply |  |

3. Press the "Have Disk" button.

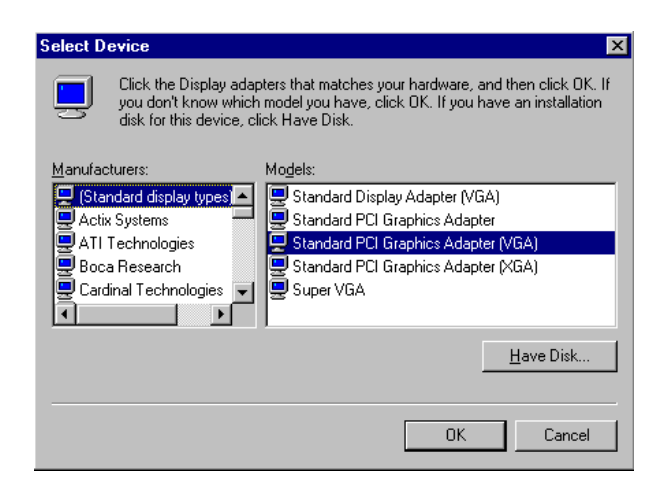

4. Type in the path: D:\vga\VT8606\Win9x\_Me

| Install Fr | Install From Disk 🛛 🗙                                                                      |              |  |  |  |
|------------|--------------------------------------------------------------------------------------------|--------------|--|--|--|
| _          | Insert the manufacturer's installation disk into<br>the drive selected, and then click OK. | OK<br>Cancel |  |  |  |
|            | Copy manufacturer's files from:<br>D:\vga\VT8606\Win9x_Me                                  | Browse       |  |  |  |

5. Select the highlighted item, and click the "OK" button.

| Select De        | evice X                                                                                                    |
|------------------|----------------------------------------------------------------------------------------------------|
|                  | Display adapters: The following models are compatible with your hardware.<br>Click the one you want to set up, and then click OK. If your model is not on<br>the list, click Show All Devices. This list shows only what was found on the<br>installation disk. |
| Mode <u>l</u> s: |                                                                                                    |
| S3 Grap          | nics Twister                                                                                                    |
| Show             | compatible devices                                                                                                    |
| C Show           | <u>a</u> ll devices                                                                                                    |
|                  | OK Cancel                                                                                                    |

6. "S3 GraphicsTwister" appears under the adapter tab. Click the "Apply" button, then the "OK" button.

| Advanced Display Properties  | ( |
|------------------------------|---|
| Adapter Monitor Performance  | 1 |
| S3 Graphics Twister          |   |
| Adapter / Driver information | l |
| Manufacturer: VIA            | l |
| Software version:            | l |
| Current files:               | l |
|                              | l |
|                              | l |
|                              | l |
|                              | l |
| _ <u>B</u> efresh rate       | l |
| Optimal                      | l |
|                              | l |
|                              | l |
|                              |   |
| Close Cancel Apply           |   |

7. Press "Yes" to reboot.

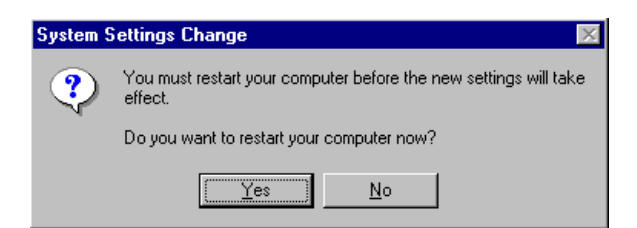

#### 5.2.2 Installation for Windows 98/Me

1. Select "Start", "Settings", "Control Panel", "Display", and "Settings," then press the "Advanced..." button.

| Display Properties                                                                                                    |
|----------------------------------------------------------------------------------------------------|
| Background Screen Saver Appearance Effects Web Settings                                                                                        |
| Display:<br>NEC C900 on SiS 6326                                                                                                    |
| Colors       Screen area         High Color (16 bit)       Less         800 by 600 pixels         Extend my Windows desktop onto this monitor. |
| OK Cancel Apply                                                                                                    |

#### 2. Select "Adapter," then "Change."

| SiS 6326 Properties         |                        | ? ×                  |
|-----------------------------|------------------------|----------------------|
| Color Management<br>General | Adapter Modes          | Reamma Correction    |
| 🗮 🔡 SiS 6326                |                        | Change               |
| Adapter / Driver info       | rmation                |                      |
| Manufacturer:               | SiS                    |                      |
| Chip type:                  | 6326 AGP Rev H0        |                      |
| DAC type:                   | Internal               |                      |
| Memory:                     | 8 MB                   |                      |
| Features:                   | DirectDraw 1.00        |                      |
| Software version:           | 4.0                    |                      |
| Current files:              | sis6326m.drv,*vdd,sis6 | 326m.vxd,dd326_32.dl |
| <u> </u>                    |                        |                      |
| 75 Hz                       |                        | •                    |
|                             |                        |                      |
|                             |                        |                      |
|                             |                        |                      |
|                             |                        |                      |
|                             |                        |                      |
|                             | OK                     | Cancel Apply         |

3. Press "Next," then "Display a list...."

| Update Device Driver Wizard |                                                                                                    |  |  |  |
|-----------------------------|----------------------------------------------------------------------------------------------------|--|--|--|
|                             | What do you want Windows to do?                                                                         |  |  |  |
|                             | <ul> <li>Search for a better driver than the one your<br/>device is using now. (Recommended)</li> </ul> |  |  |  |
|                             | Display a list of all the drivers in a specific location, so you can select the driver you want.        |  |  |  |
| 🌯 🍣                         |                                                                                                    |  |  |  |
| <b>*</b>                    |                                                                                                    |  |  |  |
|                             |                                                                                                    |  |  |  |
|                             | ( Rook Mouth) Concol                                                                                    |  |  |  |
|                             | K Dack Next > Cancel                                                                                    |  |  |  |

4. Press the "Have disk..." button.

| Lindate.                               | Device Driver Wiggard                                                                                                    |  |  |
|----------------------------------------|----------------------------------------------------------------------------------------------------|--|--|
| opuater                                | Device Driver Wizalu                                                                                                    |  |  |
|                                        | Select the manufacturer and model of your hardware device. If you have a<br>disk that contains the updated driver, click Have Disk. To install the updated<br>driver, click Finish. |  |  |
| Mo <u>d</u> els:                       |                                                                                                    |  |  |
|                                        |                                                                                                    |  |  |
| <ul> <li>Show</li> <li>Show</li> </ul> | w <u>c</u> ompatible hardware. <u>H</u> ave Disk<br>w <u>a</u> ll hardware.                                                                                                    |  |  |
|                                        | < <u>B</u> ack Next > Cancel                                                                                                    |  |  |

 Insert the CD into the CD-ROM drive. Type in the path D:\vga\VT8606\Win9x\_Me Then press "OK"

| Install Fr | ×                                                                                       |                |
|------------|-----------------------------------------------------------------------------------------|----------------|
| 9          | Insert the manufacturer's installation disk into the drive selected, and then click OK. | OK<br>Cancel   |
|            | Copy manufacturer's files from:<br>D:\vga\VT8606\Win9x_Me                               | <u>B</u> rowse |

6. Select the highlighted item, then click "OK."

| Select De        | evice X                                                                                                    |
|------------------|----------------------------------------------------------------------------------------------------|
|                  | Click the Display adapters that matches your hardware, and then click DK. If<br>you don't know which model you have, click DK. This list shows only what<br>was found on the installation disk. |
| Mode <u>l</u> s: |                                                                                                    |
| S3 Grap          | hics Twister                                                                                                    |
|                  | OK Cancel                                                                                                    |

7. "S3 Graphics Twister"appears under the adapter tab. Click the "Apply" button.

| S3 Graphics Twist | er Properties |        |       | ? ×              |
|-------------------|---------------|--------|-------|------------------|
| General           | Adapter       | Monito | u     | Performance      |
| S3 Graph          | nics Twister  |        |       | Change           |
| Adapter / Driver  | information   |        |       |                  |
| Manufacturer:     | VIA           |        |       |                  |
| Chip type:        |               |        |       |                  |
| DAC type:         |               |        |       |                  |
| Memory:           |               |        |       |                  |
| Features:         |               |        |       |                  |
| Software version  | 1:            |        |       |                  |
| Current files:    |               |        |       |                  |
| <u> </u>          |               |        |       |                  |
| 75 Hz             |               |        |       | ▼                |
|                   |               |        |       |                  |
|                   |               |        |       |                  |
|                   |               |        |       |                  |
|                   |               |        |       |                  |
|                   |               |        |       |                  |
|                   |               | ок     | Cance | el <u>A</u> pply |

8. Press "Yes" to reboot.

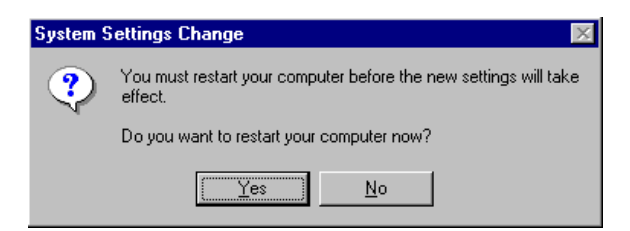

#### 5.2.3 Installation for Windows NT

- Note: Service Pack X (X = 3, 4, 5, 6,...) must be installed first, before you install the Windows NT VGA driver.
- 1. Select "Start", "Settings", "Control Panel" and double click the "Display" icon.

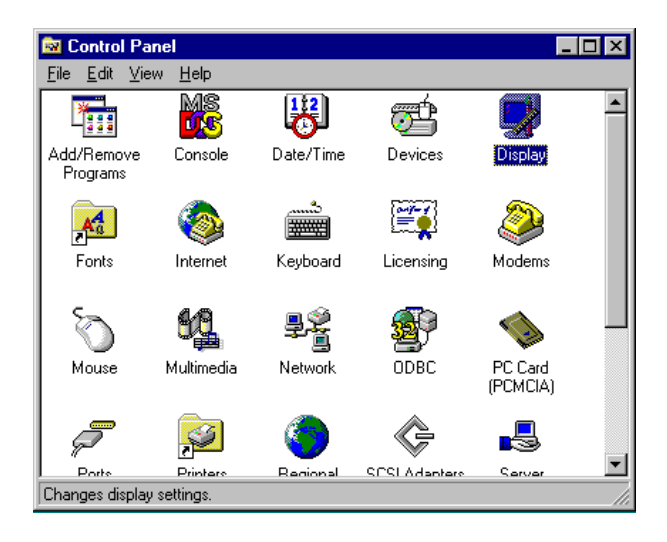

2. Choose the "Settings" tab, and press the "Display Type" button.

| Display Properties                   | ? ×                                                                                    |
|--------------------------------------|----------------------------------------------------------------------------------------|
| Background Screen Saver Appearan     | ce Plust Settings                                                                      |
| Color Palette                        | Desktop Area<br>Less More                                                              |
| Eont Size Small Fonts List All Modes | 640 by 480 pixels <u>Befresh Frequency</u> Use hardware default setting t Display Iype |
| OK                                   | Cancel Apply                                                                           |

#### 3. Press the "Change..." button.

| Display Properties                                |
|---------------------------------------------------|
| Background Screen Saver Appearance Plus! Settings |
| Display Type ? 🗙                                  |
| Adapter Type                                      |
| vga compatible display adapter <u>Change</u>      |
| Driver Information                                |
| Manufacturer: Microsoft Corporation               |
| Version Numbers: 4.00, 4.0.0                      |
| Current Files: vga.sys, vga.dll                   |
| Adapter Information                               |
| Chip Type: <unavailable></unavailable>            |
| DAC Type: <unavailable></unavailable>             |
| Memory Size: <unavailable></unavailable>          |
| Adapter String: <unavailable></unavailable>       |
| Bios Information: <unavailable></unavailable>     |
| List All Modes I est Uisplay Lype                 |
| OK Cancel Apply                                   |

4. Click the "Have Disk..." button.

| Change Display                                                                                                    | ×                                                                                                    |
|----------------------------------------------------------------------------------------------------|----------------------------------------------------------------------------------------------------|
| Choose the manufa<br>adapter came with a                                                                               | cturer and model of your display adapter. If your display<br>an installation disk, click on HaveDisk. |
| Manufacturers:                                                                                                    | Display:                                                                                              |
| [Standard display types]       Actix       ATI Technologies       Cardex       Chips & Technologies       Cirrus Logic | VGA compatible display adapter                                                                        |
|                                                                                                    | Have Disk                                                                                             |
|                                                                                                    | OK Cancel                                                                                             |

 Type the path: D:\vga\VT8606\Win NT Press the "OK" button.

| Install Fro | om Disk                                                                                 | ×            |
|-------------|-----------------------------------------------------------------------------------------|--------------|
| _           | Insert the manufacturer's installation disk into the drive selected, and then click OK. | OK<br>Cancel |
|             | Copy manufacturer's files from:<br>D:\vga\VT8606\Win NT                                 | Browse       |

6. Select the highlighted item, and click the "OK" button.

| Change D         | isplay 🔀                                                                                                    |
|------------------|----------------------------------------------------------------------------------------------------|
|                  | Choose the manufacturer and model of your display adapter. If your display<br>adapter came with an installation disk, click on HaveDisk. |
| <u>D</u> isplay: |                                                                                                    |
| S3 Grap          | hics Twister                                                                                                    |
|                  |                                                                                                    |
|                  |                                                                                                    |
|                  |                                                                                                    |
|                  |                                                                                                    |
|                  |                                                                                                    |
|                  | OK Cancel                                                                                                    |

7. Press "Yes" to proceed.

| Third-party Drivers. |                                                                                                    |  |  |
|----------------------|----------------------------------------------------------------------------------------------------|--|--|
| ?                    | You are about to install a third-party driver.                                                                                                    |  |  |
| ~                    | This driver was written by the hardware vendor, and is only provided<br>here as a convenience. For any problem with this driver, please<br>contact the hardware vendor. |  |  |
|                      | Do you wish to proceed ?                                                                                                    |  |  |
|                      | Yes                                                                                                    |  |  |

8. Press "OK" to reboot.

| Installing | Driver X                                                                                                    |
|------------|----------------------------------------------------------------------------------------------------|
| •          | The drivers were successfully installed.<br>You must exit from the Display Properties window and reboot in order<br>for the changes to take effect. |
|            |                                                                                                    |

#### 5.2.4 Installation for Windows 2000

1. Select "System", "Settings", "Control Panel" and double click the "system" icon.

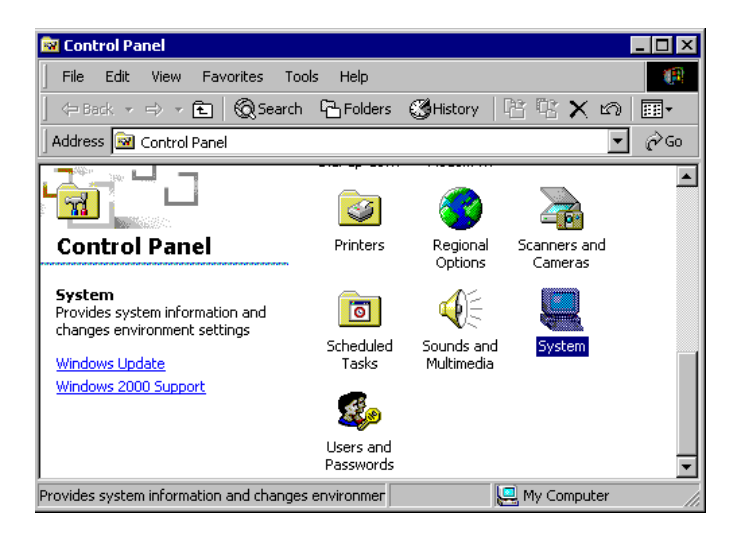

2. Choose the "Video Controller (VGA Compatible)" button.

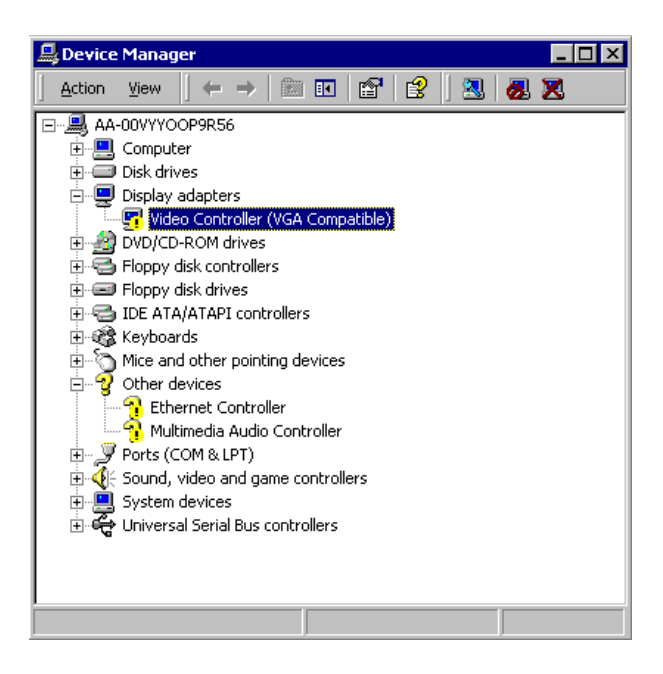

3. Choose the "Drive" button, press "Update Driver..." button.

| Video Con                                                                                                    | troller (¥GA Com    | patible) Properties     | ? × |
|----------------------------------------------------------------------------------------------------|---------------------|-------------------------|-----|
| General                                                                                                    | Driver Resource     | \$                      |     |
|                                                                                                    | Video Controller (V | /GA Compatible)         |     |
|                                                                                                    | Driver Provider:    | Unknown                 |     |
|                                                                                                    | Driver Date:        | Not available           |     |
|                                                                                                    | Driver Version:     | Not available           |     |
|                                                                                                    | Digital Signer:     | Not digitally signed    |     |
| Digital Signer: Not digitally signed<br>No driver files are required or have been loaded for this device. To uninstall<br>the driver files for this device, click Uninstall. To update the driver files for<br>this device, click Update Driver. |                     |                         |     |
|                                                                                                    | Driver Details      | Uninstall Update Driver |     |
|                                                                                                    |                     | OK Cance                | :   |

4. Choose "Display a list of...", then press "Next" button.

| ograde Device Driver Wizard                                                                                                    |       |  |
|----------------------------------------------------------------------------------------------------|-------|--|
| Install Hardware Device Drivers<br>A device driver is a software program that enables a hardware device to work with<br>an operating system. | Ð     |  |
| This wizard upgrades drivers for the following hardware device:                                                                              |       |  |
| Video Controller (VGA Compatible)                                                                                                    |       |  |
| Upgrading to a newer version of a device driver may add functionality to or improve t<br>performance of this device.                         | he    |  |
| What do you want the wizard to do?                                                                                                    |       |  |
| O Search for a suitable driver for my device (recommended)                                                                                   |       |  |
| <ul> <li>Display a list of the known drivers for this device so that I can choose a speci<br/>driver</li> </ul>                              | fic   |  |
|                                                                                                    |       |  |
| < Back Next > C                                                                                                    | ancel |  |

5. Choose "Display adapters", press "Next" button.

| Jpgrade Device Driver Wizard<br>Hardware Type<br>What type of hardware do you want to install? |          |
|------------------------------------------------------------------------------------------------|----------|
| Select a hardware type, and then click Next.                                                   |          |
| Hardware types:                                                                                |          |
| Batteries                                                                                      | <b>_</b> |
|                                                                                                |          |
| DE ATA/ATAPI controllers                                                                       |          |
| ILEE I 394 Bus host controllers                                                                |          |
| wig imaging devices                                                                            |          |
| A Memoru technologu driver                                                                     |          |
|                                                                                                |          |
| W Multi-port serial adapters                                                                   | _        |
|                                                                                                | -        |
|                                                                                                |          |
|                                                                                                |          |
| Z Back Nevt >                                                                                  | Cancel   |
| C Back INEXC /                                                                                 |          |

6. Click the "Have Disk" button.

| Jpgrade Device Driver Wizard                                                                                                    |
|----------------------------------------------------------------------------------------------------|
| Select a Device Driver<br>Which driver do you want to install for this device?                                                                                                    |
| Select the manufacturer and model of your hardware device and then click Next. If you have a disk that contains the driver you want to install, click Have Disk.                                           |
| Manufacturers: Models:                                                                                                    |
| 3Dfx Interactive, Inc.     3Dfx Interactive, Inc. Banshee       3Dlas Inc. Ltd.     3dix Interactive, Inc. Banshee       Accel Graphics     3dix Interactive, Inc. Voodoo3       Actix     Appian Graphics |
| Have Disk                                                                                                    |
| < Back Next > Cancel                                                                                                    |

7. Type the path D:\vga\VT8606\Win2000 press the "OK" button.

| Install Fro | om Disk                                                                                 | ×            |
|-------------|-----------------------------------------------------------------------------------------|--------------|
| _           | Insert the manufacturer's installation disk into the drive selected, and then click OK. | OK<br>Cancel |
|             | Copy manufacturer's files from:<br>D:\vga\VT8606\Win2000                                | Browse       |

8. Press "Finish" to reboot.

| Upgrade Device Driver Wizar | d                                                                                                    |
|-----------------------------|----------------------------------------------------------------------------------------------------|
| Upgrade Device Driver Wizar | d<br>Completing the Upgrade Device<br>Driver Wizard<br>S3 Graphics Twister + S3Hotkey<br>Windows has finished installing the software for this device. |
|                             | To close this wizard, click Finish.                                                                                                    |

#### 5.2.5 Installation for Windows XP

1. Select "System", "Settings", "Control Panel" and double click the "system" icon.

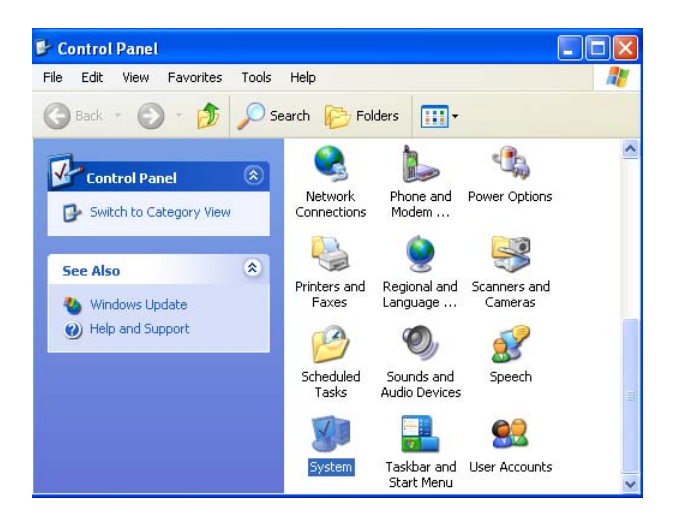

2. Choose "Hardware" and "Device Manager", press "OK" button.

| System He                                 | store                                                                                                    | Automatic Updates                                                              |                                                                    | Remote                                                         |
|-------------------------------------------|----------------------------------------------------------------------------------------------------|--------------------------------------------------------------------------------|--------------------------------------------------------------------|----------------------------------------------------------------|
| General                                   | Computer Name                                                                                                    |                                                                                | ardware                                                            | Advanced                                                       |
| Add Hardwa                                | re Wizard                                                                                                    |                                                                                |                                                                    |                                                                |
| Add Hardwa                                | e Add Hardware W                                                                                                    | izard helps vou                                                                | install hard                                                       | ware.                                                          |
| ×                                         |                                                                                                    |                                                                                |                                                                    |                                                                |
|                                           |                                                                                                    |                                                                                | مربية المعرفين                                                     | ra ) (finand                                                   |
|                                           |                                                                                                    | <u> </u>                                                                       | voo Harowa                                                         | re wizard                                                      |
| Device Man                                | ager                                                                                                    |                                                                                |                                                                    |                                                                |
| The The                                   | Deline                                                                                                    |                                                                                |                                                                    | en en en en en en en en en en en en en e                       |
|                                           | ie Device Manager                                                                                                    | lists all the hard                                                             | dware devic                                                        | es installed                                                   |
| Dia dia dia dia dia dia dia dia dia dia d | your computer. Us<br>pour computer. Us                                                                                                    | lists all the hard<br>the Device M<br>ce.                                      | iware devic<br>anager to c                                         | es installed<br>hange the                                      |
| i on<br>pro                               | your computer. Use                                                                                                    | lists all the hard<br>the Device M<br>ce.                                      | Iware devic<br>anager to c                                         | es installed<br>hange the                                      |
| i on<br>pro                               | e Device Manager<br>your computer. Usi<br>operties of any devir<br>Driver Signing                                                          | lists all the hard<br>e the Device M<br>ce.                                    | dware devic<br>anager to c<br>Device M                             | es installed<br>hange the<br>anager                            |
| Hardware Pr                               | e Device Manager<br>your computer. Usi<br>operties of any devi<br>Driver Signing                                                           | lists all the hard<br>a the Device M<br>ce.                                    | dware devic<br>anager to c<br>Device M                             | es installed<br>hange the<br>anager                            |
| Hardware Pr                               | e Device Manager<br>your computer. Us<br>pperties of any devi<br>Driver Signing<br>ofiles<br>ardware profiles prov                         | lists all the hard<br>a the Device M<br>ce.                                    | dware devic<br>anager to c<br>Device M<br>ou to set up             | es installed<br>hange the<br>anager                            |
| Hardware Pr                               | e Device Manager<br>your computer. Us<br>Driver Signing<br>ofiles<br>irdware profiles prov<br>ferent hardware com                          | lists all the harr<br>a the Device M<br>ce.                                    | dware devic<br>anager to c<br>Device M.<br>ou to set up            | es installed<br>hange the<br>anager                            |
| Hardware Pr                               | e Device Manager<br>your computer. Us<br>poperties of any devi<br>Driver Signing<br>ofiles<br>ardware profiles prov<br>ferent hardware cor | lists all the har<br>the Device M<br>pe.<br>vide a way for y<br>figurations.   | Jware devic<br>anager to c<br>Device M<br>ou to set up             | es installed<br>hange the<br>anager<br>and store               |
| Hardware Pr                               | your computer. Us<br>pperties of any devi<br>Driver Signing<br>ofiles<br>ardware profiles prov<br>ferent hardware cor                      | lists all the hara<br>the Device M<br>ce.<br>ride a way for y<br>figurations.  | Jware devic<br>anager to c<br>Device M<br>ou to set up<br>Hardware | es installed<br>hange the<br>anager<br>o and store<br>Profiles |
| Hardware Pr                               | your computer. Us<br>pperties of any devi<br>Driver Signing<br>ofiles<br>ardware profiles prov<br>ferent hardware cor                      | lists all the har<br>a the Device M<br>se.<br>ride a way for y<br>figurations. | dware devic<br>anager to c<br>Device M<br>ou to set up<br>Hardware | es installed<br>hange the<br>anager<br>o and store<br>Profiles |

3. Choose "Video Controller (VGA Compatible), press "OK" button.

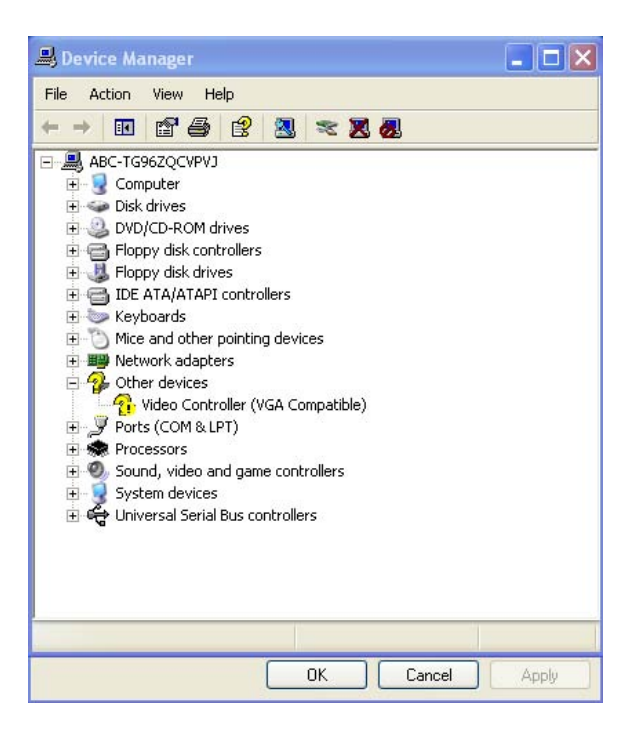

4. Choose "Driver", "Update Driver", press "OK" button.

| Video Co | ntrolle    | r (VGA Co      | mpatible) Properties 🛛 🔹 🔀                                                                |
|----------|------------|----------------|-------------------------------------------------------------------------------------------|
| General  | Driver     | Resources      |                                                                                           |
| 2        | Video      | Controller (VG | iA Compatible)                                                                            |
|          | Driver     | Provider:      | Unknown                                                                                   |
|          | Driver     | Date:          | Not available                                                                             |
|          | Driver     | Version:       | Not available                                                                             |
|          | Digital    | Signer:        | Not digitally signed                                                                      |
| Driv     | er Detail: | 5 To           | o view details about the driver files.                                                    |
| Upd      | ate Drive  | r To           | update the driver for this device.                                                        |
| Roll     | Back Dri   | ver lfi<br>ba  | he device fails after updating the driver, roll<br>ck to the previously installed driver. |
|          | Jninstall  | To             | ) uninstall the driver (Advanced).                                                        |
|          |            |                | OK Cancel                                                                                 |

5. Choose "Install from a list....", press "Next".

| Hardware Update Wizard                                                                                                    |                                                                              |
|----------------------------------------------------------------------------------------------------|------------------------------------------------------------------------------|
|                                                                                                    | Welcome to the Hardware Update<br>Wizard                                     |
|                                                                                                    | This wizard helps you install software for:                                  |
| LUTE S                                                                                                    | Video Controller (VGA Compatible)                                            |
|                                                                                                    | If your hardware came with an installation CD or floppy disk, insert it now. |
| A Real Property in the local division of the local division of the | What do you want the wizard to do?                                           |
|                                                                                                    | <ul> <li>Install the software automatically (Recommended)</li> </ul>         |
| State States                                                                                                    | <ul> <li>Install from a list or specific location (Advanced)</li> </ul>      |
| Contraction of the second                                                                                                    | Click Next to continue.                                                      |
|                                                                                                    | Kext Next Cancel                                                             |

6. Choose "Don't search. I will....", press "Next" button.

| Please ch    | oose your search and ir                                          | stallation options                              | s.                                    | EXT.                 |
|--------------|------------------------------------------------------------------|-------------------------------------------------|---------------------------------------|----------------------|
| ⊖ Sea        | ch for the best driver in thes                                   | e locations.                                    |                                       |                      |
| Use<br>path  | the check boxes below to lir<br>s and removable media. The       | nit or expand the def<br>best driver found wi   | iault search, wł<br>ill be installed. | nich includes local  |
|              | Search removable media (                                         | floppy, CD-ROM)                                 |                                       |                      |
|              | Include this location in the                                     | search:                                         |                                       |                      |
|              | E:\ENGLISH\WINXP\HC                                              | IMEN                                            | *                                     | Browse               |
| 💿 Don        | t s <mark>earch. I will choose the d</mark> i                    | iver to install.                                |                                       |                      |
| Cho<br>the c | ise this option to select the o<br>Iriver you choose will be the | levice driver from a l<br>best match for your l | ist. Windows o<br>hardware.           | loes not guarantee t |
|              |                                                                  |                                                 |                                       |                      |
|              |                                                                  | < Back                                          | Next 2                                | Cancel               |

7. Choose "Display adapters", press "Next" button.

| lardware Update Wizard                       |              |
|----------------------------------------------|--------------|
| Hardware Type.                               | <b>A</b>     |
| Select a hardware type, and then click Next. |              |
| Common hardware types:                       |              |
| S Computer                                   | ~            |
| Disk drives                                  |              |
| Display adapters                             |              |
| UVD/CD-ROM drives                            |              |
| Floppy disk controllers                      |              |
| S Floppy disk drives                         |              |
| Human Interface Devices                      |              |
| EEE 1294 4 compatible printers               |              |
|                                              |              |
|                                              |              |
| A Back                                       | Next> Cancel |
|                                              |              |

8. Type the path D:\vga\VT8606\WinXP then press "OK" button.

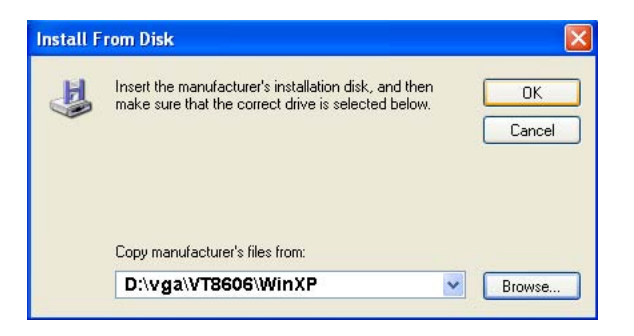

9. Choose "S3 Graphics Twister + S3 Hotkey" then press "Next" button.

| Hardware Update Wizard                                                                                                    |
|----------------------------------------------------------------------------------------------------|
| Select the device driver you want to install for this hardware.                                                                                                  |
| Select the manufacturer and model of your hardware device and then click Next. If you have a disk that contains the driver you want to install, click Have Disk. |
| Model                                                                                                    |
| S3 Graphics Twister + S3Hotkey                                                                                                    |
| This driver is digitally signed.<br><u>Tell me why driver signing is important</u>                                                                               |
| < Back Next> Cancel                                                                                                    |

10. Press "Finish" to reboot.

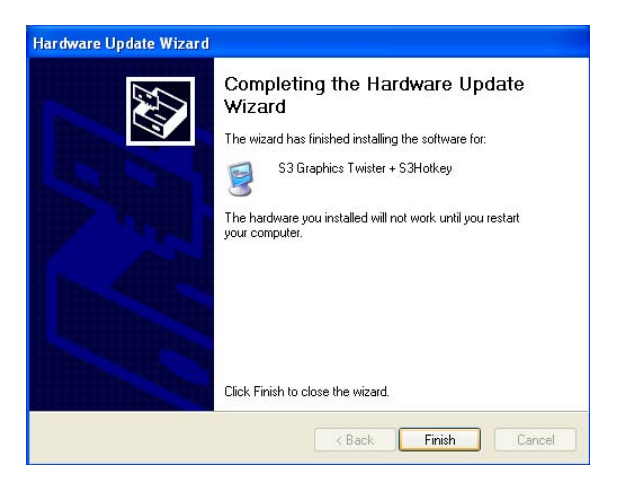

#### 5.3 Further Information

For further information about the AGP/VGA installation in your PCM-3375, including driver updates, troubleshooting guides and FAQ lists, visit the following web resources:

VIA website: www.via.com.tw

EMAC website: www.emacinc.com

PCM-3375 User Manual

# CHAPTER 6

### **Ethernet Interface**

This chapter provides information on Ethernet configuration.

Sections include:

- Introduction
- Installation of Ethernet drivers for Windows 98/2000/NT
- Further information

## **Chapter 6 Ethernet Interface**

#### 6.1 Introduction

The PCM-3375 is equipped with a high performance 32-bit Ethernet chipset which is fully compliant with IEEE 802.3 100 Mbps CSMA/CD standards. It is supported by major network operating systems. It is also both 1000Base-T and 100Base-T compatible. The network boot feature can be utilized by incorporating the boot ROM image files for the appropriate network operating system. The boot ROM BIOS files are combined with system BIOS, which can be enabled/disabled in the BIOS setup.

#### 6.2 Installation of Ethernet driver

Before installing the Ethernet driver, note the procedures below. You must know which operating system you are using in your PCM-3375 Series, and then refer to the corresponding installation flow chart. Then just follow the steps described in the flow chart. You will quickly and successfully complete the installation, even if you are not familiar with instructions for MS-DOS or Windows.

Note: The windows illustrations in this chapter are examples only. Follow the steps and pay attention to the instructions which appear on your screen.

#### 6.2.1 Installation for Windows 98

1. a. Select "Start", "Settings". "Control Panel".
b. Double click "Network".

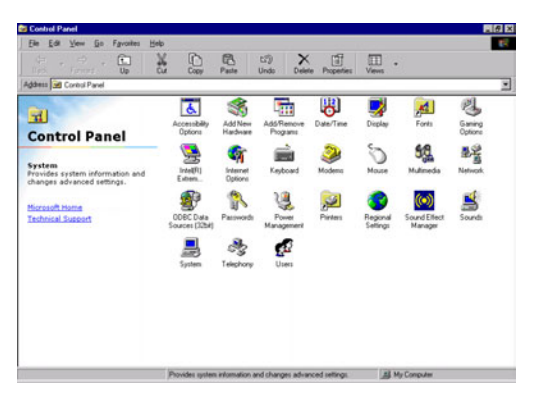

2. a. Click "Add New Hardware" and prepare to install network functions.

| This wizard installs the software for a new hardware<br>device.<br>Before continuing, close any open programs.<br>To begin installing the software for your new device, click<br>Next. |
|----------------------------------------------------------------------------------------------------|
| < <u>B</u> ack Next> Cancel                                                                                                    |

3. a. Select the "Adapter" item to add the Ethernet card.

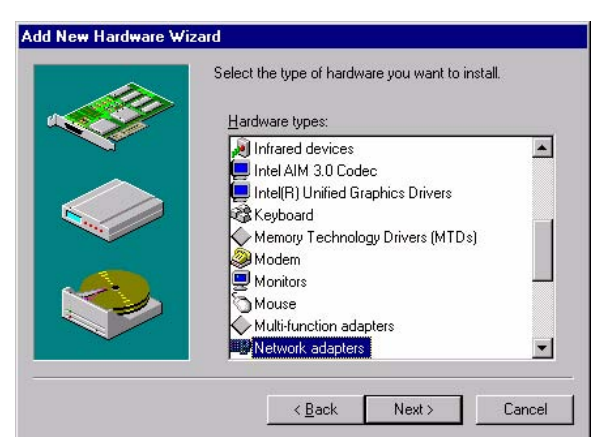

4. a. Click "Have Disk" to install the driver.

| Select Dev  | vice                                                                    | ×                                                                                                    |
|-------------|-------------------------------------------------------------------------|----------------------------------------------------------------------------------------------------|
|             | Click the Network ad<br>If you don't know wh<br>disk for this device, c | apters that matches your hardware, and then click OK.<br>ich model you have, click OK. If you have an installation<br>lick Have Disk. |
| Manufactu   | rers:                                                                   | Mo <u>d</u> els:                                                                                                    |
| (detected   | net drivers) 🛛 🔼                                                        | Existing Ndis2 Driver                                                                                                    |
| (Infrared C | OM port or dongh                                                        | Existing ODI Driver                                                                                                    |
| 3Com        |                                                                         |                                                                                                    |
| Accton      |                                                                         |                                                                                                    |
| Adaptec     | •                                                                       |                                                                                                    |
| 1           | •                                                                       |                                                                                                    |
|             |                                                                         | Have Disk                                                                                                    |
|             |                                                                         | OK Cancel                                                                                                    |

- 5. a. Insert the CD into the D: drive
  - b. Fill in "E:\3\_LAN\82551ER\W9X&W2K"
  - c. Click "OK"

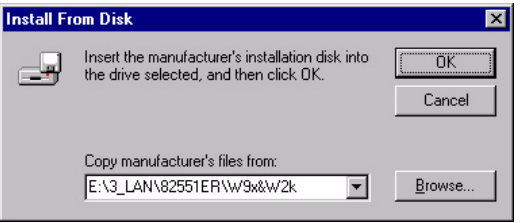

6. a. Choose the "Choose the "Intel(R) GD82559ER PCI Adapter" item.

b. Click "Next".

|                  | Click the Network adapters that matches your hardware, and then click DK.<br>If you don't know which model you have, click DK. This list shows only what<br>was found on the installation disk. |
|------------------|----------------------------------------------------------------------------------------------------|
| Mode <u>l</u> s: |                                                                                                    |
| Intel 825        | i5x-based PCI Ethernet Adapter (10/100)                                                                                                    |
| Intel(R)         | GD82559ER PCI Adapter                                                                                                    |
| Intel(R) I       | PRO/100+ PCI Adapter                                                                                                    |
|                  |                                                                                                    |
|                  |                                                                                                    |
|                  | Have Disk                                                                                                    |
|                  | <u></u>                                                                                                    |
|                  |                                                                                                    |
|                  |                                                                                                    |

7. a. Make sure the configurations of relative items are set correctly.b. Click "Finish" to reboot.

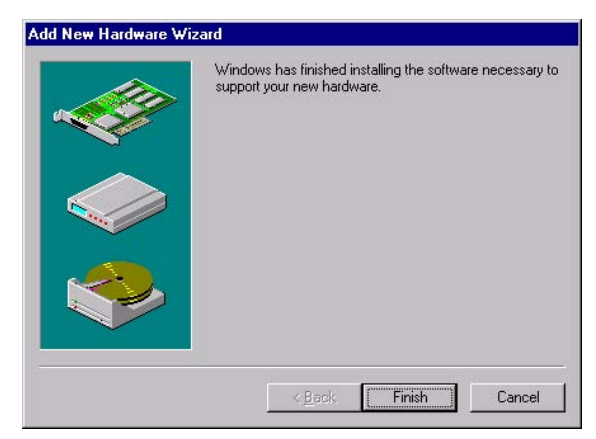

#### 6.2.2 Installation for Windows 2000

1.

a. Select "Start", "Settings". "Control Panel".

b. Double click "Network".

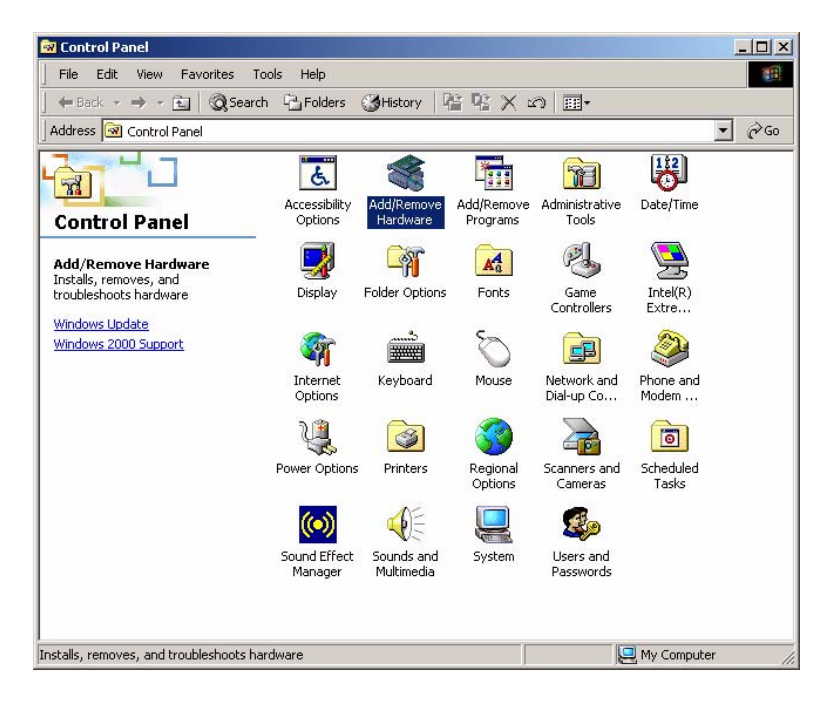

2. Click "Add new hardware wizard" and prepare to install network function

| Add/Rem           | ove Hardware Wizard                                                                                                    |
|-------------------|----------------------------------------------------------------------------------------------------|
| <b>Choos</b><br>W | e a Hardware Task<br>nich hardware task do you want to perform?                                                                                     |
| Se                | lect the hardware task you want to perform, and then click Next.                                                                                    |
| ۰                 | Add/Troubleshoot a device<br>Choose this option if you are adding a new device to your computer or are having<br>problems getting a device working. |
| C                 | Uninstall/Unplug a device<br>Choose this option to uninstall a device or to prepare the computer to unplug a<br>device.                             |
|                   |                                                                                                    |
|                   | < <u>B</u> ack Next > Cancel                                                                                                    |

3. Choose Hardware Device "Ethernet Controller"

| Which hardware device do you want to tr                                                | publeshoot?                                                                        | Ž                   |
|----------------------------------------------------------------------------------------|------------------------------------------------------------------------------------|---------------------|
| The following hardware is already installed with one of these devices, select the devi | on your computer. If you<br>ce, and then click Next.<br>it is not shown below, sel | are having problems |
| device, and then click Next.                                                           |                                                                                    |                     |
| Add a new device                                                                       |                                                                                    |                     |
| Ethernet Controller                                                                    |                                                                                    |                     |
| 🔜 ACPI Fixed Feature Button                                                            |                                                                                    |                     |
| 📃 Intel(r) 82802 Firmware Hub Device                                                   |                                                                                    |                     |
| Programmable interrupt controller                                                      |                                                                                    |                     |
| 🔜 System timer                                                                         |                                                                                    |                     |
| Direct memory access controller                                                        |                                                                                    | <u> </u>            |
|                                                                                        |                                                                                    |                     |

| Upgrade Device Driver Wizard                                                                             |                                             |
|----------------------------------------------------------------------------------------------------|---------------------------------------------|
| Install Hardware Device Drivers<br>A device driver is a software program that en<br>an operating system. | nables a hardware device to work with       |
| This wizard upgrades drivers for the following                                                           | ) hardware device:                          |
| Ethernet Controller                                                                                      |                                             |
| Upgrading to a newer version of a device driv<br>performance of this device.                             | ver may add functionality to or improve the |
| What do you want the wizard to do?                                                                       |                                             |
| Search for a suitable driver for my devi                                                                 | rice (recommended)                          |
| <ul> <li>Display a list of the known drivers for t<br/>driver</li> </ul>                                 | this device so that I can choose a specific |
|                                                                                                    |                                             |
|                                                                                                    | <back next=""> Cancel</back>                |
|                                                                                                    |                                             |

| rdware Type<br>What type of hardware do you want to install? |          |  |
|--------------------------------------------------------------|----------|--|
| Select a hardware type, and then click Next.                 |          |  |
| Hardware types:                                              |          |  |
| Intel(R) Unified Graphics Drivers                            |          |  |
| Memory technology driver                                     |          |  |
| Modems 🖉                                                     |          |  |
| Multi-port serial adapters                                   |          |  |
| I Network adapters                                           |          |  |
| IPNT Apm/Legacy Support                                      |          |  |
|                                                              |          |  |
|                                                              | _        |  |
|                                                              | <u> </u> |  |
|                                                              |          |  |
|                                                              |          |  |
|                                                              |          |  |

- 4. Insert the CD into D: drive
  - a. Fill in the Find the LAN chipset folder at the directory of PCM-3375 win2000 folder from CD ROM drive
  - b. Click "OK".

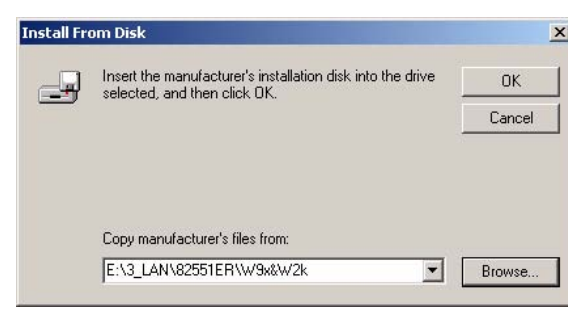

5. Choose the "Intel(R) GD82559ER PCI Adapter" item

#### Click "Next"

| Sele<br>\         | <b>ct Network Adapter</b><br>Which network adapter do you want to insta                    | 11?                           |               | ENT.           |
|-------------------|--------------------------------------------------------------------------------------------|-------------------------------|---------------|----------------|
| <b>9</b>          | Click the Network Adapter that matches yo<br>installation disk for this component, click H | our hardware, I<br>Iave Disk. | then click OK | If you have an |
| etwork<br>htel 8: | < Adapter:<br>255x-based PCI Ethernet Adapter (10/100)                                     |                               |               |                |
| ntel(R<br>ntel(R  | GD82559ER PCI Adapter<br>) PR0/100+ PCI Adapter                                            |                               |               |                |
|                   |                                                                                            |                               |               |                |
|                   |                                                                                            |                               |               | Have Disk      |

| grade Devi           | e Driver Wizard                                           |                         |                 |    |
|----------------------|-----------------------------------------------------------|-------------------------|-----------------|----|
| Start Devi<br>The de | ce Driver Installation<br>vice driver will be installed v | with the default settin | ngs.            | E. |
| The wiz              | ard is ready to install the dri                           | iver for the following  | hardware device | e: |
| 田田                   | Intel(R) GD82559ER PCI                                    | Adapter                 |                 |    |
|                      |                                                           |                         |                 |    |
|                      |                                                           |                         |                 |    |
|                      |                                                           |                         |                 | _  |

6 a. Make sure the configurations of relative items are set correctly

#### b. Click "OK"

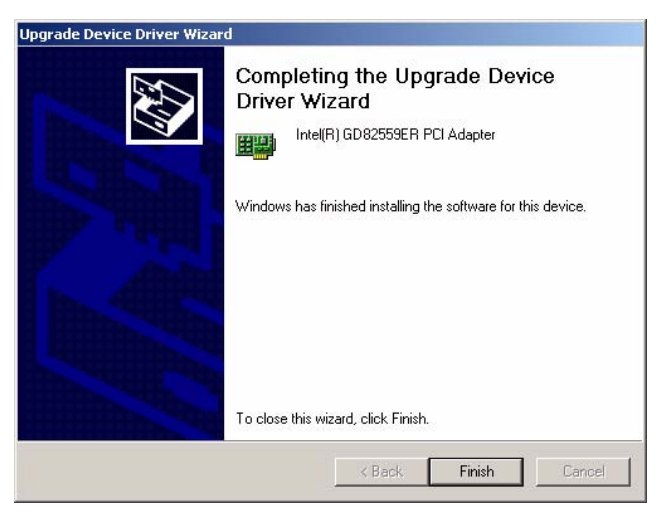

#### 6.3 Further information

Intel website:www.intel.comEMAC website:www.emacinc.com

PCM-3375 User Manual

A

Appendix

# Programming the Watchdog Timer

The PCM-3375 is equipped with a watchdog timer that resets the CPU or generates an interrupt if processing comes to a standstill for any reason. This feature ensures system reliability in industrial standalone or unmanned environments.

# Appendix A Programming Watchdog Timer

#### A.1 Watchdog programming

Below is a sample of programming code for controlling the Watchdog Timer function.

.....

Enter the extended function mode, interruptible double-write |

-----

MOV DX.2EH MOV AL,87H OUT DX,AL OUT DX.AL \_\_\_\_\_ Configure logical device 8, configuration register CRF6 MOV DX.2EH MOV AL,07H; point to Logical Device Number Reg. OUT DX.AL MOV DX,2FH MOV AL,08H ; select logical device 8 OUT DX,AL; MOV DX,2EH MOV AL,30H ;Set watch dog activate or inactivate OUT DX,AL MOV DX,2FH MOV AL,01H ; 01:activate 00:inactivate OUT DX,AL; MOV DX.2EH MOV AL, F5H ; Setting counter unit is second OUT DX,AL

PCM-3375 User Manual

MOV AL,AAH OUT DX,AL

PCM-3375 User Manual

B

Appendix

# **Pin Assignments**

This appendix provides specialized information regarding:

- LAN Connector
- USB 1/2 Connector
- FPD Connector (TTL)
- RS422/485 Connector (share with COM2)
- COM1 RS232 Connector
- FPD Connector (LVDS)
- Primary IDE Connector
- COM2 RS232 Connector
- VGA Connector
- LPT Connector
- Power input Connector
- SM-BUS Connector
- KB\_MS Connector
- System FAN Connector
- Multi-function Connector
- FDD Connector
- CompactFlash Connector
- Battery Connector

# Appendix B Pin Assignments

#### **B.1 LAN Connector (CN1)**

| 2 | 4 | 6 | 8 | 10 |
|---|---|---|---|----|
| Ο | 0 | 0 | 0 | 0  |
|   | 0 | 0 | 0 | 0  |
| 1 | 3 | 5 | 7 | 9  |

| Table B.1: LAN Connector (CN1) |          |     |           |  |
|--------------------------------|----------|-----|-----------|--|
| Pin                            | Signal   | Pin | Signal    |  |
| 1                              | VCC_LAN  | 2   | ACT_LED   |  |
| 3                              | Rx+      | 4   | Rx-       |  |
| 5                              | LINK_LED | 6   | TEMPLANE  |  |
| 7                              | NC       | 8   | RTEMPLANE |  |
| 9                              | Tx+      | 10  | Tx-       |  |

#### B.2 USB 1/2 Connector (CN2)

| Table B.2: USB 1/2 Connector (CN2) |          |     |          |  |  |  |
|------------------------------------|----------|-----|----------|--|--|--|
| Pin                                | Signal   | Pin | Signal   |  |  |  |
| 1                                  | VCC_USB1 | 2   | VCC_USB2 |  |  |  |
| 3                                  | USB1N    | 4   | USB2N    |  |  |  |
| 5                                  | USB1P    | 6   | USB2P    |  |  |  |
| 7                                  | GND      | 8   | GND      |  |  |  |
| 9                                  | GND      |     |          |  |  |  |

#### B.3 FPD Connector (TTL) (CN3)

|                                        | 1 3                                     |     | 37 39    |  |  |  |  |  |
|----------------------------------------|-----------------------------------------|-----|----------|--|--|--|--|--|
| □0000000000000000000000000000000000000 |                                         |     |          |  |  |  |  |  |
|                                        | 000000000000000000000000000000000000000 |     |          |  |  |  |  |  |
| :                                      | 38 40                                   |     |          |  |  |  |  |  |
| Table B.3: FPD Connector (TTL) (CN3)   |                                         |     |          |  |  |  |  |  |
| Pin                                    | Signal                                  | Pin | Signal   |  |  |  |  |  |
| 1                                      | VCC_LCD                                 | 2   | VCC_LCD  |  |  |  |  |  |
| 3                                      | GND                                     | 4   | GND      |  |  |  |  |  |
| 5                                      | VCC3_LCD                                | 6   | VCC3_LCD |  |  |  |  |  |
| 7                                      | NC                                      | 8   | GND      |  |  |  |  |  |
| 9                                      | FP_z_D0                                 | 10  | FP_z_D1  |  |  |  |  |  |
| 11                                     | FP_z_D2                                 | 12  | FP_z_D3  |  |  |  |  |  |
| 13                                     | FP_z_D4                                 | 14  | FP_z_D5  |  |  |  |  |  |
| 15                                     | FP_z_D6                                 | 16  | FP_z_D7  |  |  |  |  |  |
| 17                                     | FP_z_D8                                 | 18  | FP_z_D9  |  |  |  |  |  |
| 19                                     | FP_z_D10                                | 20  | FP_z_D11 |  |  |  |  |  |
| 21                                     | FP_z_D12                                | 22  | FP_z_D13 |  |  |  |  |  |
| 23                                     | FP_z_D14                                | 24  | FP_z_D15 |  |  |  |  |  |
| 25                                     | FP_z_D16                                | 26  | FP_z_D17 |  |  |  |  |  |
| 27                                     | FP_z_D18                                | 28  | FP_z_D19 |  |  |  |  |  |
| 29                                     | FP_z_D20                                | 30  | FP_z_D21 |  |  |  |  |  |
| 31                                     | FP_z_D22                                | 32  | FP_z_D23 |  |  |  |  |  |
| 33                                     | GND                                     | 34  | GND      |  |  |  |  |  |
| 35                                     | FP_z_CLK                                | 36  | FP_z_VS  |  |  |  |  |  |
| 37                                     | FP_z_DE                                 | 38  | FP_z_HS  |  |  |  |  |  |
| 39                                     | NC                                      | 40  | FP_ENVEE |  |  |  |  |  |

| 4 | 3 | 2 | 1 |
|---|---|---|---|
| 0 | 0 | 0 |   |

| Table B.4: RS422/485 Connector (CN4) |         |  |  |  |  |
|--------------------------------------|---------|--|--|--|--|
| Pin                                  | Signal  |  |  |  |  |
| 1                                    | RXD485- |  |  |  |  |
| 2                                    | RXD485+ |  |  |  |  |
| 3                                    | TXD485+ |  |  |  |  |
| 4                                    | TXD485- |  |  |  |  |

#### B.5 COM1 RS232 Connector (CN5)

| 2 | 4 | 6 | 8 | 10 |
|---|---|---|---|----|
| Ο | 0 | 0 | 0 | 0  |
|   | 0 | 0 | 0 | 0  |
| 1 | 3 | 5 | 7 | 9  |

| Table B.5: COM1 RS232 Connector (CN5) |        |     |        |  |  |
|---------------------------------------|--------|-----|--------|--|--|
| Pin                                   | Signal | Pin | Signal |  |  |
| 1                                     | DCDA#  | 2   | DSRA#  |  |  |
| 3                                     | RXA    | 4   | RTSA#  |  |  |
| 5                                     | TXA    | 6   | CTSA#  |  |  |
| 7                                     | DTRA#  | 8   | RIA#   |  |  |
| 9                                     | GND    | 10  | GND    |  |  |
|                                       |        |     |        |  |  |

# B.6 FPD Connector (LVDS) (CN6)

|                                      | 2 4        |     | 18 20      |  |  |  |  |
|--------------------------------------|------------|-----|------------|--|--|--|--|
|                                      | 00         | 000 | 00000      |  |  |  |  |
|                                      |            | 000 | 00000      |  |  |  |  |
|                                      | 1 3        |     | 17 19      |  |  |  |  |
| Table B.6: FPD Connector (LVDS)(CN6) |            |     |            |  |  |  |  |
| Pin                                  | Signal     | Pin | Signal     |  |  |  |  |
| 1                                    | GND        | 2   | GND        |  |  |  |  |
| 3                                    | LVDS0_D0+  | 4   | LVDS1_D0+  |  |  |  |  |
| 5                                    | LVDS0_D0-  | 6   | LVDS1_D0-  |  |  |  |  |
| 7                                    | LVDS0_D1+  | 8   | LVDS1_D1+  |  |  |  |  |
| 9                                    | LVDS0_D1-  | 10  | LVDS1_D1-  |  |  |  |  |
| 11                                   | LVDS0_D2+  | 12  | LVDS1_D2+  |  |  |  |  |
| 13                                   | LVDS0_D2-  | 14  | LVDS1_D2-  |  |  |  |  |
| 15                                   | LVDS0_CLK+ | 16  | LVDS1_CLK+ |  |  |  |  |
| 17                                   | LVDS0_CLK- | 18  | LVDS1_CLK- |  |  |  |  |
| 19                                   | VCC_LVDS   | 20  | VCC_LVDS   |  |  |  |  |

#### **B.7** Primary IDE Connector (CN7)

| 2 | 4 |    |   |     |    |    |    |   |    |    |    |   |   |    |   | 42 | 44 |
|---|---|----|---|-----|----|----|----|---|----|----|----|---|---|----|---|----|----|
|   | 0 | 00 | 0 | 0 ( | 00 | 00 | 00 | 0 | 00 | 20 | 00 | 0 | 0 | 00 | С | 0  | 0  |
| 0 | Ο | 00 | Ο | 0 ( | ОC | 00 | SО | Ο | 00 | C  | 00 | Ο | Ο | 00 | С | Ο  | Ο  |
| 1 | 3 |    |   |     |    |    |    |   |    |    |    |   |   |    |   | 41 | 43 |

#### Table B.7: Primary IDE Connector (CN7)

| Pin | Signal   | Pin | Signal |
|-----|----------|-----|--------|
| 1   | PIDERS#  | 2   | GND    |
| 3   | PDD7     | 4   | PDD8   |
| 5   | PDD6     | 6   | PDD9   |
| 7   | PDD5     | 8   | PDD10  |
| 9   | PDD4     | 10  | PDD11  |
| 11  | PDD3     | 12  | PDD12  |
| 13  | PDD2     | 14  | PDD13  |
| 15  | PDD1     | 16  | PDD14  |
| 17  | PDD0     | 18  | PDD15  |
| 19  | GND      | 20  | NC     |
| 21  | PDDREQX  | 22  | GND    |
| 23  | PDIOWX#  | 24  | GND    |
| 25  | PDIORX#  | 26  | GND    |
| 27  | PDRDYX   | 28  | GND    |
| 29  | PDDACKX# | 30  | GND    |
| 31  | IIRQ14   | 32  | NC     |
| 33  | PDA1     | 34  | NC     |
| 35  | PDA0     | 36  | PDA2   |
| 37  | CS0P#    | 38  | CS1P#  |
| 39  | PIDEACT# | 40  | GND    |
| 41  | VCC      | 42  | VCC    |
| 43  | GND      | 44  | NC     |
|     |          |     |        |

| 2 | 4 | 6 | 8 | 10 |
|---|---|---|---|----|
| 0 | 0 | 0 | 0 | 0  |
|   | 0 | 0 | 0 | o  |
| 1 | 3 | 5 | 7 | 9  |

| Table B.8: COM2 RS232 Connector (CN8) |        |     |        |  |  |
|---------------------------------------|--------|-----|--------|--|--|
| Pin                                   | Signal | Pin | Signal |  |  |
| 1                                     | DCDB#  | 2   | DSRB#  |  |  |
| 3                                     | RXB    | 4   | RTSB#  |  |  |
| 5                                     | ТХВ    | 6   | CTSB#  |  |  |
| 7                                     | DTRB#  | 8   | RIB#   |  |  |
| 9                                     | GND    | 10  | GND    |  |  |

#: Low Active

#### **B.9 VGA Connector (CN10)**

| 2 | 4 |     | 14 16 |
|---|---|-----|-------|
| Ο | 0 | 000 | 000   |
|   | 0 | 000 | 000   |
| 1 | 3 |     | 13 15 |

| Table B.9: VGA Connector (CN10) |         |     |            |  |
|---------------------------------|---------|-----|------------|--|
| Pin                             | Signal  | Pin | Signal     |  |
| 1                               | VGA_z_R | 2   | VCC_VGA    |  |
| 3                               | VGA_z_G | 4   | GND        |  |
| 5                               | VGA_z_B | 6   | NC         |  |
| 7                               | NC      | 8   | VGA_v_DDAT |  |
| 9                               | GND     | 10  | VGA_v_HS   |  |
| 11                              | GND     | 12  | VGA_v_VS   |  |
| 13                              | GND     | 14  | VGA_v_DCLK |  |
| 15                              | GND     | 16  | GND        |  |

B.10 LPT Connector (CN11)

| Tabl | Table B.10: LPT Connector (CN11) |     |           |             |
|------|----------------------------------|-----|-----------|-------------|
| Pin  | Signal                           | Pin | Signal    |             |
| 1    | STB_O                            | 2   | PRN_AFD#  |             |
| 3    | LPD0_O                           | 4   | PRN_ERR#  | 1 🗆 🔿 2     |
| 5    | LPD1_0                           | 6   | PRN_INIT# | 3 0 0 4     |
| 7    | LPD2_O                           | 8   | PRN_SLIN# |             |
| 9    | LPD3_O                           | 10  | GND       |             |
| 11   | LPD4_O                           | 12  | GND       |             |
| 13   | LPD5_O                           | 14  | GND       |             |
| 15   | LPD6_O                           | 16  | GND       |             |
| 17   | LPD7_O                           | 18  | GND       |             |
| 19   | PRN_ACK#                         | 20  | GND       |             |
| 21   | PRN_BUSY                         | 22  | GND       | - 23 0 0 24 |
| 23   | PRN_PE                           | 24  | GND       | 25 0 24     |
|      |                                  |     |           |             |

#: Low Active

#### **B.11** Power input Connector (CN12)

| 4 | 3 | 2 | 1 |
|---|---|---|---|
| Ο | 0 | 0 |   |

| Table B.11: Power input Connector (CN12) |        |  |  |
|------------------------------------------|--------|--|--|
| Pin                                      | Signal |  |  |
| 1                                        | +12V   |  |  |
| 2                                        | GND    |  |  |
| 3                                        | GND    |  |  |
| 4                                        | +5V    |  |  |

| 4 | 3 | 2 | 1 |
|---|---|---|---|
| 0 | 0 | 0 |   |

| Table B.12: SM-BUS Connector (CN13) |          |  |  |
|-------------------------------------|----------|--|--|
| Pin                                 | Signal   |  |  |
| 1                                   | GND      |  |  |
| 2                                   | SMB_DATA |  |  |
| 3                                   | SMB_CLK  |  |  |
| 4                                   | VCC3     |  |  |

#### B.13 KB\_MS Connector (CN14)

| 6 | 5 | 4 | 3 | 2 | 1 |
|---|---|---|---|---|---|
| 0 | 0 | 0 | 0 | 0 |   |

| Table | Table B.13: KB_MS Connector (CN14) |  |  |
|-------|------------------------------------|--|--|
| Pin   | Signal                             |  |  |
| 1     | КСК                                |  |  |
| 2     | KDT                                |  |  |
| 3     | MCK                                |  |  |
| 4     | GND                                |  |  |
| 5     | VCCKB                              |  |  |
| 6     | MDT                                |  |  |

#### B.14 System FAN Connector (CN15)

| 3 | 2 | 1 |  |
|---|---|---|--|
| 0 | 0 |   |  |

| Table B.14: System FAN Connector (CN15) |          |  |  |
|-----------------------------------------|----------|--|--|
| Pin                                     | Signal   |  |  |
| 1                                       | FANSPEED |  |  |
| 2                                       | VCC      |  |  |
| 3                                       | GND      |  |  |

| Table B.15: Multi-function Connector (CN16) |              |     |           |  |
|---------------------------------------------|--------------|-----|-----------|--|
| Pin                                         | Signal       | Pin | Signal    |  |
| 1                                           | V-5V         | 2   | GND       |  |
| 3                                           | V-12V        | 4   | SWIN_RST# |  |
| 5                                           | GND          | 6   | NC        |  |
| 7                                           | WDG_OUT#     | 8   | SWIN_RST# |  |
| 9                                           | VCC          | 10  | IRRX      |  |
| 11                                          | IRTX         | 12  | GND       |  |
| 13                                          | V12_INVERTER | 14  | GND       |  |
| 15                                          | ENABLE       | 16  | VBR       |  |
| 17                                          | VCC          | 18  | VCC       |  |
| 19                                          | DIO0         | 20  | DIO1      |  |
| 21                                          | DIO2         | 22  | DIO3      |  |
| 23                                          | DIO4         | 24  | DIO5      |  |
| 25                                          | DIO6         | 26  | DIO7      |  |
| 27                                          | GND          |     |           |  |

#### **B.15 Multi-function Connector (CN16)**

# B.16 FDD Connector (CN17)

|         | 14 15                    |      | 25 26   |
|---------|--------------------------|------|---------|
|         | 0000000                  | 0000 | 000     |
|         | 000000                   | 0000 | 000     |
|         | 1 2                      |      | 12 13   |
| Table B | 8.16: FDD Connector (CNI | 17)  |         |
| Pin     | Signal                   | Pin  | Signal  |
| 1       | GND                      | 2    | INDEX#  |
| 3       | GND                      | 4    | DSA#    |
| 5       | GND                      | 6    | DSKCHG# |
| 7       | NC                       | 8    | NC      |
| 9       | NC                       | 10   | MOA#    |
| 11      | NC                       | 12   | DIR#    |
| 13      | NC                       | 14   | STEP#   |
| 15      | GND                      | 16   | WD#     |
| 17      | GND                      | 18   | WE#     |
| 19      | GND                      | 20   | TRACK0# |
| 21      | GND                      | 22   | WP#     |
| 23      | GND                      | 24   | RDATA#  |
| 25      | GND                      | 26   | HEAD#   |

| Table B.17: CompactFlash Connector (CN18) |        |     |          |  |
|-------------------------------------------|--------|-----|----------|--|
| Pin                                       | Signal | Pin | Signal   |  |
| 1                                         | GND    | 26  | GND      |  |
| 2                                         | SDD3   | 27  | SDD11    |  |
| 3                                         | SDD4   | 28  | SDD12    |  |
| 4                                         | SDD5   | 29  | SDD13    |  |
| 5                                         | SDD6   | 30  | SDD14    |  |
| 6                                         | SDD7   | 31  | SDD15    |  |
| 7                                         | SDCS1# | 32  | SDCS3#   |  |
| 8                                         | GND    | 33  | NC       |  |
| 9                                         | GND    | 34  | SDIOR#   |  |
| 10                                        | GND    | 35  | SDIOW#   |  |
| 11                                        | GND    | 36  | VCC      |  |
| 12                                        | GND    | 37  | IIRQ15   |  |
| 13                                        | VCC    | 38  | VCC      |  |
| 14                                        | GND    | 39  | GND      |  |
| 15                                        | GND    | 40  | NC       |  |
| 16                                        | GND    | 41  | SIDERST# |  |
| 17                                        | GND    | 42  | SDRDY    |  |
| 18                                        | SDA2   | 43  | SDDREQ   |  |
| 19                                        | SDA1   | 44  | SDDACK#  |  |
| 20                                        | SDA0   | 45  | SDDACT#  |  |
| 21                                        | SDD0   | 46  | PDIAG#   |  |
| 22                                        | SDD1   | 47  | SDD8     |  |
| 23                                        | SDD2   | 48  | SDD9     |  |
| 24                                        | NC     | 49  | SDD10    |  |
| 25                                        | GND    | 50  | GND      |  |
|                                           |        |     |          |  |

#### B.17 CompactFlash Connector (CN18)

|   | 0 |
|---|---|
| 1 | 2 |

| Table B.18: Battery Connector (CN20) |        |  |
|--------------------------------------|--------|--|
| Pin                                  | Signal |  |
| 1                                    | VBAT   |  |
| 2                                    | GND    |  |

PCM-3375 User Manual

# С

Appendix

# **System Assignments**

This Appendix contains information of a detailed nature: It includes:

- System I/O ports
- 1st MB memory map
- DMA channel assignments
- Interrupt assignments

# Appendix C System Assignments

#### C.1 System I/O Ports

| Table C.1: System I/O Ports |                                                    |  |
|-----------------------------|----------------------------------------------------|--|
| Addr. range<br>(Hex)        | Device                                             |  |
| 000-01F                     | DMA controller                                     |  |
| 020-021                     | Interrupt controller 1, master                     |  |
| 040-05F                     | 8254 timer                                         |  |
| 060-06F                     | 8042 (keyboard controller)                         |  |
| 070-07F                     | Real-time clock, non-maskable interrupt (NMI) mask |  |
| 080-09F                     | DMA page register                                  |  |
| 0A0-0BF                     | Interrupt controller 2                             |  |
| 0C0-0DF                     | DMA controller                                     |  |
| 0F0                         | Clear math co-processor                            |  |
| 0F1                         | Reset math co-processor                            |  |
| 0F8-0FF                     | Math co-processor                                  |  |
| 1F0-1F8                     | Fixed disk                                         |  |
| 170- 178                    | Fixed disk (2nd IDE)                               |  |
| 200-207                     | Reserved (Game I/O)                                |  |
| 278-27F                     | Parallel printer port 2 (LPT 3)                    |  |
| 2E8-2EF                     | Series port 4                                      |  |
| 2F8-2FF                     | Serial port 2                                      |  |
| 300-31F                     | Prototype card                                     |  |
| 360-36F                     | Reserved                                           |  |
| 378-37F                     | Parallel printer port 1 (LPT 2)                    |  |
| 380-38F                     | SDLC, bisynchronous 2                              |  |
| 3A0-3AF                     | Bisynchronous 1                                    |  |
| 3B0-3BF                     | Monochrome display and printer adapter (LPT1)      |  |
| 3C0-3CF                     | Reserved                                           |  |
| 3D0-3DF                     | Color/graphics monitor adapter                     |  |
| 3E8-3EF                     | Series port 3                                      |  |
| 3F0-3F7                     | Diskette controller                                |  |
| 3F8-3FF                     | Serial port 1                                      |  |

\* PNP audio I/O map range from 220 ~ 250H (16 bytes)
 MPU-401 select from 300 ~ 330H (2 bytes)

#### C.2 1st MB memory map

| Table C.2: 1st MB memory map |                                    |  |  |
|------------------------------|------------------------------------|--|--|
| Addr. range (Hex)            | Device                             |  |  |
| F0000h - FFFFFh              | System ROM                         |  |  |
| *CC000h - EFFFFh             | Unused (reserved for Ethernet ROM) |  |  |
| C0000h - CBFFFh              | Expansion ROM (for VGA BIOS)       |  |  |
| B8000h - BFFFFh              | CGA/EGA/VGA text                   |  |  |
| B0000h - B7FFFh              | Unused                             |  |  |
| A0000h - AFFFFh              | EGA/VGA graphics                   |  |  |
| 00000h - 9FFFFh              | Base memory                        |  |  |

\* If Ethernet boot ROM is disabled (Ethernet ROM occupies about 16 KB)

\* E0000 - EFFFF is reserved for BIOS POST

#### C.3 DMA channel assignments

| Table C.3: DMA channel assignments |                              |  |
|------------------------------------|------------------------------|--|
| Channel                            | Function                     |  |
| 0                                  | Available                    |  |
| 1                                  | Reserved (audio)             |  |
| 2                                  | Floppy disk (8-bit transfer) |  |
| 3                                  | Available (parallel port)    |  |
| 4                                  | Cascade for DMA controller 1 |  |
| 5                                  | Available                    |  |
| 6                                  | Available                    |  |
| 7                                  | Available                    |  |

\* Audio DMA select 1, 3, or 5

\*\* Parallel port DMA select 1 (LPT2) or 3 (LPT1)

#### C.4 Interrupt assignments

| Table C.4: Interrupt assignments |                                       |  |
|----------------------------------|---------------------------------------|--|
| Interrupt#                       | Interrupt source                      |  |
| IRQ 0                            | Interval timer                        |  |
| IRQ 1                            | Keyboard                              |  |
| IRQ 2                            | Interrupt from controller 2 (cascade) |  |
| IRQ 3                            | COM2                                  |  |
| IRQ 4                            | COM1                                  |  |
| IRQ 5                            | COM4                                  |  |
| IRQ 6                            | FDD                                   |  |
| IRQ 7                            | LPT1                                  |  |
| IRQ 8                            | RTC                                   |  |
| IRQ 9                            | Reserved (audio)                      |  |
| IRQ 10                           | COM3                                  |  |
| IRQ 11                           | Reserved for watchdog timer           |  |
| IRQ 12                           | PS/2 mouse                            |  |
| IRQ 13                           | INT from co-processor                 |  |
| IRQ 14                           | Primary IDE                           |  |
| IRQ 15                           | Secondary IDE for CFC                 |  |

\* Ethernet interface IRQ select: 9, 11, 15

\* PNP audio IRQ select: 9, 11, 15

\* PNP USB IRQ select: 9, 11, 15

\* PNP ACPI IRQ select: 9, 11, 15

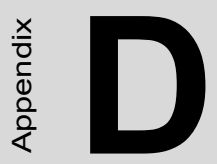

# **Mechanical Drawings**

### **Appendix D Mechanical Drawings**

#### **D.1 Mechanical Drawings**

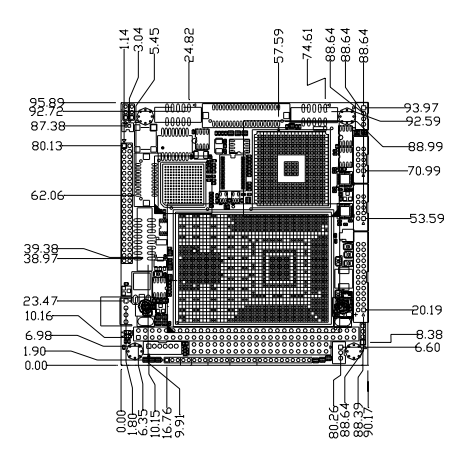

Figure D.1: PCM-3375 Mech Drawing (component side)

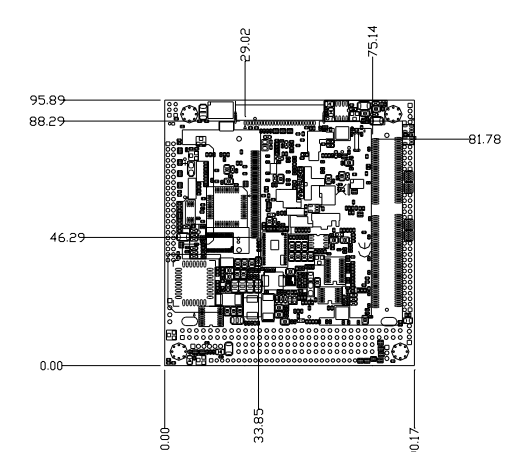

Figure D.2: PCM-3375 Mech Drawing (solder side)

PCM-3375 User Manual